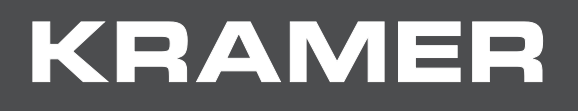

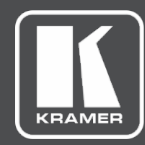

# USER MANUAL MODEL:

# VW-4 4 Output Video-Wall Driver

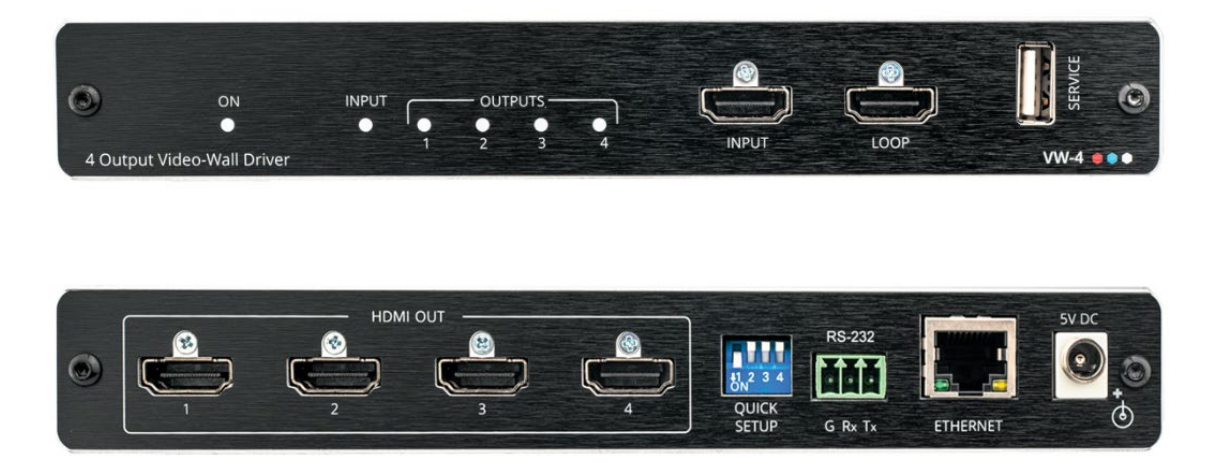

# Contents

| Introduction                             | 1  |
|------------------------------------------|----|
| Getting Started                          | 1  |
| Overview                                 | 2  |
| Typical Applications                     | 3  |
| Defining VW-4 4 Output Video-Wall Driver | 4  |
| Mounting VW-4                            | 5  |
| Connecting VW-4                          | 6  |
| Connecting to VW-4 via RS-232            | 7  |
| Connecting via Ethernet                  | 7  |
| Configuring VW-4                         | 10 |
| Configuring SETUP DIP-Switches           | 10 |
| Using the VW-4 App                       | 11 |
| Adjusting the Video-Wall Image           | 24 |
| Upgrading Firmware                       | 25 |
| Technical Specifications                 | 26 |
| Default Communication Parameters         | 27 |
| Default EDID                             | 27 |
| Protocol 3000                            | 30 |
| Understanding Protocol 3000              | 30 |
| Protocol 3000 Commands                   | 31 |
| Result and Error Codes                   | 36 |

# Introduction

Welcome to Kramer Electronics! Since 1981, Kramer Electronics has been providing a world of unique, creative, and affordable solutions to the vast range of problems that confront the video, audio, presentation, and broadcasting professional on a daily basis. In recent years, we have redesigned and upgraded most of our line, making the best even better!

## **Getting Started**

We recommend that you:

- Unpack the equipment carefully and save the original box and packaging materials for possible future shipment.
- Review the contents of this user manual.

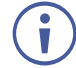

Go to <u>www.kramerav.com/downloads/VW-4</u> to check for up-to-date user manuals, application programs, and to check if firmware upgrades are available (where appropriate).

## **Achieving Best Performance**

- Use only good quality connection cables (we recommend Kramer high-performance, high-resolution cables) to avoid interference, deterioration in signal quality due to poor matching, and elevated noise levels (often associated with low quality cables).
- Do not secure the cables in tight bundles or roll the slack into tight coils.
- Avoid interference from neighboring electrical appliances that may adversely influence signal quality.
- Position your Kramer VW-4 away from moisture, excessive sunlight and dust.

## **Safety Instructions**

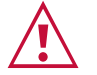

### Caution:

- This equipment is to be used only inside a building. It may only be connected to other equipment that is installed inside a building.
- For products with relay terminals and GPI\O ports, please refer to the permitted rating for an external connection, located next to the terminal or in the User Manual.
- There are no operator serviceable parts inside the unit.

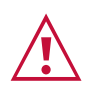

### Warning:

- Use only the power cord that is supplied with the unit.
- To ensure continuous risk protection, replace fuses only according to the rating specified on the product label which is located on the bottom of the unit.

### **Recycling Kramer Products**

The Waste Electrical and Electronic Equipment (WEEE) Directive 2002/96/EC aims to reduce the amount of WEEE sent for disposal to landfill or incineration by requiring it to be collected and recycled. To comply with the WEEE Directive, Kramer Electronics has made arrangements with the European Advanced Recycling Network (EARN) and will cover any costs of treatment, recycling and recovery of waste Kramer Electronics branded equipment on arrival at the EARN facility. For details of Kramer's recycling arrangements in your particular country go to our recycling pages at <a href="https://www.kramerav.com/support/recycling">www.kramerav.com/support/recycling</a>.

## **Overview**

Congratulations on purchasing your Kramer **VW-4 4 Output Video-Wall Driver**, designed to configure and manage video-walls quickly and easily. Use one **VW-4** device to create any wall configuration with up to 4 displays, for example, a 2x2, 4x1, 1x4, 2x1, 3x1 video-wall. Connect additional devices to create walls of any size and configuration of up to 64 displays. Configure a single or multiple device setup using the **VW-4** app via Ethernet or RS-232, or quickly configure a basic setup using the local DIP-switches.

VW-4 provides exceptional quality and user-friendly operation.

### **Exceptional Quality**

- Scalable Video-walls Create and manage a video-wall of up to 4 displays or, by adding devices, create video-walls of up to 64 displays.
- Content Protection Supports HDCP 2.2 on the input and loop output and HDCP 1.4 on the main outputs.
- EDID Support Upload EDID files, copy any output EDID to the input, and select from several built-in EDID files.
- Reliable Video Features constant output sync, and includes auto-sync off options for shutting down the output when no input is detected.
- Auto Display Powering CEC capabilities turn ON or OFF the connected displays according to the status of the input video.
- HDMI Support CEC (by-pass loop for output only), 4K@60Hz (input and loop output), 1080P (output), Deep Color, 7.1 PCM, as specified in HDMI 2.0.

### **Advanced and User-friendly Operation**

- Quick, Basic, Local Setup Use front panel DIP-switches for basic setup of video-walls up to 16 displays.
- Full Feature Configuration Use the VW-4 app via Ethernet or RS-232 to set up videowalls of up to 8x8 displays. Also use the app for bezel corrections, HDCP status, factory reset, upgrading firmware, viewing network settings and copying EDID.
- Easy Installation Compact MegaTOOLS® fan-less enclosure for surface mounting or side-by-side mounting of 2 units in a 1U rack space with the recommended rack adapter.

## **Typical Applications**

**VW-4** is ideal for the following typical applications:

- Command and control rooms
- Digital signage
- Stock market displays
- Building lobbies
- Corporate offices
- In-store retail promotion
- Convention and trade shows.

## **Controlling your VW-4**

Control your VW-4 via:

- DIP-switch settings for basic video-wall configuration.
- VW-4 app, via the Ethernet or RS-232.
- Remotely, by RS-232 serial commands transmitted by a touch screen system, PC, or other serial controller.

# Defining VW-4 4 Output Video-Wall Driver

This section defines VW-4.

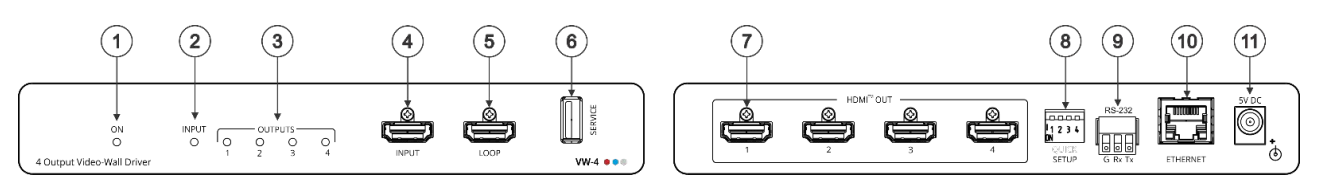

Figure 1: VW-4 4 Output Video-Wall Driver

| #    | Feature                                  | Function                                                                                                    |
|------|------------------------------------------|----------------------------------------------------------------------------------------------------|
|      | ON LED                                   | Lights green when the device is powered.                                                                                                    |
| 2    | INPUT LED                                | Lights green when a valid input signal is detected on the input.                                                                                                    |
| 3    | OUTPUT LEDs (1 to 4)                     | Light green when an acceptor is detected on that output.                                                                                                    |
| 4    | INPUT HDMI Connector                     | Connect to an HDMI source.                                                                                                    |
| 5    | LOOP HDMI Connector                      | Connect to an additional <b>VW-4</b> device for configuring a large video-wall or to a local monitor.                                                                                                    |
| 6    | SERVICE USB Port                         | Use to perform firmware upgrade.                                                                                                    |
| 7    | OUT HDMI Connectors<br>(1 to 4)          | Connect to up to 4 HDMI acceptors that make up the video-wall configuration.<br>The appropriate segments of the zoomed picture are output on these connectors for connection to the displays in the video-wall. |
| 8    | SETUP 4-way DIP-switch                   | Use for fast, basic configuration of the device without needing to be connected to a PC, see <u>Configuring SETUP DIP-Switches</u> on page <u>10</u> .                                                          |
| 9    | RS-232 3-pin terminal<br>block connector | Use to setup and monitor the <b>VW-4</b> via the Windows software and to upgrade the firmware.                                                                                                    |
| 10   | ETHERNET RJ-45<br>Connector              | Connect to a PC via a LAN to setup and monitor the <b>VW-4</b> via the configuration app.                                                                                                    |
| (11) | 5V DC Connector                          | Connect to the supplied power adapter.                                                                                                    |

# **Mounting VW-4**

This section provides instructions for mounting VW-4. Before installing, verify that the environment is within the recommended range:

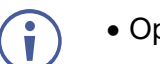

- Operation temperature 0° to 40°C (32 to 104°F).
- Storage temperature -40° to +70°C (-40 to +158°F).
- Humidity 10% to 90%, RHL non-condensing.

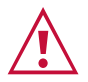

#### Caution: Mount VW-4 before connecting any cables or power.

#### Warning:

- Ensure that the environment (e.g., maximum ambient temperature & air flow) is compatible for the device.
- Avoid uneven mechanical loading.
- Appropriate consideration of equipment nameplate ratings should be used for avoiding overloading of the circuits.
- Reliable earthing of rack-mounted equipment should be maintained.
- Maximum mounting height for the device is 2 meters.

### Mount VW-4 in a rack:

 Use the recommended rack adapter (see <u>www.kramerav.com/product/VW-4</u>).

Mount VW-4 on a surface using one of the following methods:

- Attach the rubber feet and place the unit on a flat surface.
- Fasten 2 brackets (included) on each side of the unit and attach them to a flat surface. For more information go to www.kramerav.com/downloads/VW-4.

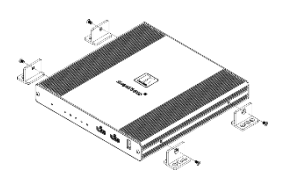

# **Connecting VW-4**

You can connect up to 16 **VW-4** devices to create a video-wall of 8x8, using 64 displays. In the example below, three **VW-4** devices are used to create a 6x2 video-wall.

The ID Name of the three devices in this 6x2 diagram are set by the App to 0, 1 and 2 (see <u>Changing the Device ID Number</u> on page <u>16</u>). Each output is designated by the device ID number and its outputs. For example, VW-4 (1) is defined as the second device in this video-wall configuration and VW-4 (1-2) is HDMI OUT 2 on that device.

 $(\mathbf{i})$ 

Always switch off the power to each device before connecting it to your **VW-4**. After connecting your **VW-4**, connect its power and then switch on the power to each device.

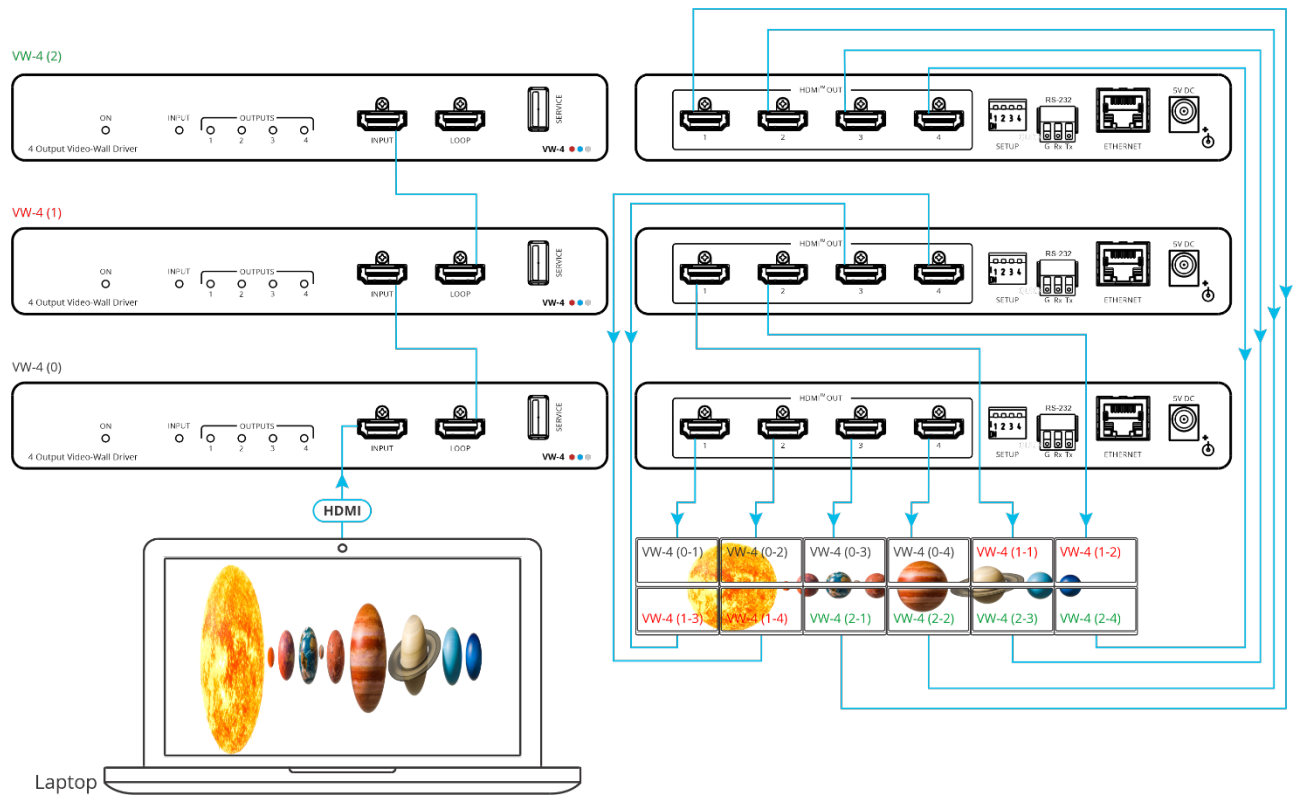

Figure 2: Connecting to the VW-4

### To connect VW-4 as illustrated in the example in Figure 2:

- 1. Connect the HDMI source (for example, a laptop) to the HDMI INPUT connector (4) on the front panel of **VW-4** (0).
- 2. Connect the LOOP HDMI connector (5) on **VW-4** (0) to the HDMI INPUT connector on the front panel of **VW-4** (1).
- 3. Connect the LOOP HDMI connector on VW-4 (1) to the HDMI INPUT connector on the front panel of VW-4 (2).
- 4. Connect each of the HDMI OUT connectors (7) on the three **VW-4** devices to a display (in its appropriate location on the video-wall).
- 5. Connect the power adapter to VW-4 and to the mains electricity (not shown in Figure 2).
- 6. Configure the video-wall (see <u>Configuring VW-4</u> on page <u>10</u>).

# **Connecting to VW-4 via RS-232**

You can connect to VW-4 via an RS-232 connection (13) using, for example, a PC.

VW-4 features an RS-232 3-pin terminal block connector allowing the RS-232 to control VW-4.

Connect the RS-232 terminal block on the rear panel of VW-4 to a PC/controller, as follows:

From the RS-232 9-pin D-sub serial port connect:

- Pin 2 to the TX pin on the VW-4 RS-232 terminal block
- Pin 3 to the RX pin on the VW-4 RS-232 terminal block
- Pin 5 to the G pin on the VW-4 RS-232 terminal block

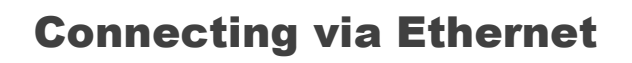

You can connect to VW-4 via Ethernet using either of the following methods:

- Directly to the PC using a crossover cable (see <u>Connecting Ethernet Port Directly to PC</u> on page <u>7</u>).
- Via a network hub, switch, or router, using a straight-through cable (see <u>Connecting</u> <u>Ethernet Port via Network Hub</u> on page <u>9</u>).

If you want to connect via a router and your IT system is based on IPv6, speak to your IT department for specific installation instructions.

## **Connecting Ethernet Port Directly to PC**

You can connect the Ethernet port of **VW-4** directly to the Ethernet port on your PC using a crossover cable with RJ-45 connectors.

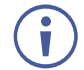

This type of connection is recommended for identifying **VW-4** with the factory configured default IP address.

After connecting VW-4 to the Ethernet port, configure your PC as follows:

- 1. Click Start > Control Panel > Network and Sharing Center.
- 2. Click Change Adapter Settings.

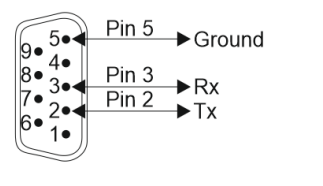

**RS-232 Device** 

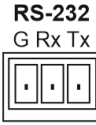

**VW-4** 

3. Highlight the network adapter you want to use to connect to the device and click **Change** settings of this connection.

The Local Area Connection Properties window for the selected network adapter appears as shown in <u>Figure 3</u>.

| Local Area Connection Properties                                                                                                    |
|----------------------------------------------------------------------------------------------------|
| Networking Sharing                                                                                                    |
| Connect using:                                                                                                    |
| 1ntel(R) 82579V Gigabit Network Connection                                                                                                    |
| Configure This connection uses the following items:                                                                                                    |
| ✓       Client for Microsoft Networks         ✓       Microsoft Network Monitor 3 Driver         ✓       OoS Packet Scheduler         ✓       File and Printer Sharing for Microsoft Networks         ✓       Internet Protocol Version 6 (TCP/IPv6)         ✓       Internet Protocol Version 4 (TCP/IPv4)         ✓       Link-Layer Topology Discovery Mapper I/O Driver         ✓       Link-Layer Topology Discovery Responder |
| Install Uninstall Properties Description TCP/IP version 6. The latest version of the internet protocol                                                                                                    |
| that provides communication across diverse interconnected<br>networks.                                                                                                    |
| OK Cancel                                                                                                    |

Figure 3: Local Area Connection Properties Window

- 4. Highlight either Internet Protocol Version 6 (TCP/IPv6) or Internet Protocol Version 4 (TCP/IPv4) depending on the requirements of your IT system.
- 5. Click Properties.

The Internet Protocol Properties window relevant to your IT system appears as shown in <u>Figure 4</u> or <u>Figure 5</u>.

| Internet Protocol Version 4 (TCP/IPv4)                                                                                | Properties                                       | ? 🔀                       |
|----------------------------------------------------------------------------------------------------|--------------------------------------------------|---------------------------|
| General Alternate Configuration                                                                                       |                                                  |                           |
| You can get IP settings assigned autor<br>this capability. Otherwise, you need to<br>for the appropriate IP settings. | natically if your networ<br>ask your network adm | k supports<br>iinistrator |
| Obtain an IP address automatical                                                                                      | У                                                |                           |
| O Use the following IP address:                                                                                       |                                                  |                           |
| IP address:                                                                                                    |                                                  |                           |
| Subnet mask:                                                                                                    |                                                  |                           |
| Default gateway:                                                                                                    |                                                  |                           |
| Obtain DNS server address auton                                                                                       | natically                                        |                           |
| <ul> <li>Use the following DNS server add</li> </ul>                                                                  | resses:                                          |                           |
| Preferred DNS server:                                                                                                 |                                                  |                           |
| Alternate DNS server:                                                                                                 |                                                  |                           |
| Validate settings upon exit                                                                                           | Ad                                               | lvanced                   |
|                                                                                                    | ОК                                               | Cancel                    |

Figure 4: Internet Protocol Version 4 Properties Window

| Internet Protocol Version 6 (TCP/IP                                     | v6) Properties                                                                                                    | ? <b>×</b> |
|-------------------------------------------------------------------------|----------------------------------------------------------------------------------------------------|------------|
| General                                                                 |                                                                                                    |            |
| You can get IPv6 settings assigned<br>Otherwise, you need to ask your n | automatically if your network supports this capability.<br>etwork administrator for the appropriate IPv6 settings. |            |
| Obtain an IPv6 address autor                                            | natically                                                                                                    |            |
| Ouse the following IPv6 addres                                          | s:                                                                                                    |            |
| IPv6 address:                                                           |                                                                                                    |            |
| Subnet prefix length:                                                   |                                                                                                    |            |
| Default gateway:                                                        |                                                                                                    |            |
| Obtain DNS server address au                                            | itomatically                                                                                                    |            |
| OUse the following DNS server                                           | addresses:                                                                                                    |            |
| Preferred DNS server:                                                   |                                                                                                    |            |
| Alternate DNS server:                                                   |                                                                                                    |            |
| Validate settings upon exit                                             | Adva                                                                                                    | inced      |
| L                                                                       | OK                                                                                                    | Cancel     |

Figure 5: Internet Protocol Version 6 Properties Window

6. Select **Use the following IP Address** for static IP addressing and fill in the details as shown in Figure 6.

For TCP/IPv4 you can use any IP address in the range 192.168.1.1 to 192.168.1.255 (excluding 192.168.1.39) that is provided by your IT department.

| Internet Protocol Version 4 (TCP/IPv4)                                                                                | Properties                                                           |
|----------------------------------------------------------------------------------------------------|----------------------------------------------------------------------|
| General                                                                                                    |                                                                      |
| You can get IP settings assigned auton<br>this capability. Otherwise, you need to<br>for the appropriate IP settings. | natically if your network supports<br>ask your network administrator |
| Obtain an IP address automatical                                                                                      | ly                                                                   |
| • Use the following IP address:                                                                                       |                                                                      |
| IP address:                                                                                                    | 192.168.1.2                                                          |
| Subnet mask:                                                                                                    | 255.255.255.0                                                        |
| Default gateway:                                                                                                    |                                                                      |
| Obtain DNS server address auton                                                                                       | natically                                                            |
| O Use the following DNS server add                                                                                    | resses:                                                              |
| Preferred DNS server:                                                                                                 |                                                                      |
| Alternate DNS server:                                                                                                 | •••                                                                  |
| Validate settings upon exit                                                                                           | Advanced                                                             |
|                                                                                                    | OK Cancel                                                            |

Figure 6: Internet Protocol Properties Window

- 7. Click OK.
- 8. Click Close.

### **Connecting Ethernet Port via Network Hub or Switch**

You can connect the Ethernet port of **VW-4** to the Ethernet port on a network hub or using a straight-through cable with RJ-45 connectors.

## **Configuring Ethernet Port**

You can set the Ethernet parameters via the embedded webpages.

# **Configuring VW-4**

We recommend that you configure the video-wall after connecting the video-wall. You can configure the video-wall by:

- <u>Configuring SETUP DIP-Switches</u> on page <u>10</u>.
- Using the VW-4 App on page 11.
- Configuring the video-wall via protocol commands (see Protocol 3000 on page 30).

Once the video-wall settings are defined, adjust the image on the video-wall (see <u>Adjusting</u> the <u>Video-Wall Image</u> on page <u>24</u>).

## **Configuring SETUP DIP-Switches**

Use the SETUP (8) DIP-switch settings to configure a basic video-wall (without defining bezel correction) of up to 4x4, consisting of 1 to 4 **VW-4** devices. This can be very useful for quickly testing video-wall functionality when setting up the system.

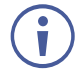

When the video-wall size is configured using the DIP-switches, you cannot set it via the configuration app. To use the app, make sure that all DIP-switches are OFF.

| DIP 1   | DIP 2      | DIP 3 | DIP 4 | Columns x Rows Layout             | Notes                                                                                                    |
|---------|------------|-------|-------|-----------------------------------|----------------------------------------------------------------------------------------------------|
| OFF     | OFF        | OFF   | OFF   | Basic setup is not used (default) | The setup is configured via the APP, not via the DIP-switches.                                                                     |
| OFF     | OFF        | OFF   | ON    | Full size picture ("1x1" wall)    | Image appears on all displays.<br>(Each display shows the full<br>image).                                                          |
| OFF     | OFF        | ON    | OFF   | N/A                               |                                                                                                    |
| OFF     | OFF        | ON    | ON    | N/A                               |                                                                                                    |
| One VV  | V-4 Device | Э     |       |                                   |                                                                                                    |
| OFF     | ON         | OFF   | OFF   | 2x2 wall (0)                      | VW-4 (0)<br>OUT 1         VW-4 (0)<br>OUT 2           VW-4 (0)<br>OUT 3         VW-4 (0)<br>OUT 4                                  |
| OFF     | ON         | OFF   | ON    | 4x1 wall (0)                      | VW-4 (0)         VW-4 (0)         VW-4 (0)         VW-4 (0)           OUT 1         OUT 2         OUT 3         OUT 4              |
| OFF     | ON         | ON    | OFF   | 1x4 wall (0)                      | VW-4 (0)           OUT 1           VW-4 (0)           OUT 2           VW-4 (0)           OUT 3           VW-4 (0)           OUT 4  |
| OFF     | ON         | ON    | ON    | N/A                               |                                                                                                    |
| Three V | W-4 Devi   | ces   |       |                                   |                                                                                                    |
| ON      | OFF        | OFF   | OFF   | 3x3 wall, first unit (0)          | VW-4 (0) VW-4 (0) VW-4 (0)                                                                                                    |
| ON      | OFF        | OFF   | ON    | 3x3 wall, second unit (1)         | VW-4 (0) VW-4 (1) VW-4 (1)                                                                                                    |
| ON      | OFF        | ON    | OFF   | 3x3 wall, third unit (2)          | OUT 4         OUT 1         OUT 2           VW-4 (1)         VW-4 (1)         VW-4 (2)           OUT 3         OUT 4         OUT 1 |
| ON      | OFF        | ON    | ON    | N/A                               |                                                                                                    |

| DIP 1   | DIP 2     | DIP 3 | DIP 4 | Columns x Rows Layout     | Notes             |                   |                   |                   |
|---------|-----------|-------|-------|---------------------------|-------------------|-------------------|-------------------|-------------------|
| Four VV | V-4 Devic | es    |       |                           |                   |                   |                   |                   |
| ON      | ON        | OFF   | OFF   | 4x4 wall, first unit (0)  | VW-4 (0)          | VW-4 (0)          | VW-4 (0)          | VW-4 (0)          |
| ON      | ON        | OFF   | ON    | 4x4 wall, second unit (1) |                   |                   |                   |                   |
| ON      | ON        | ON    | OFF   | 4x4 wall, third unit (2)  | OUT 1             | OUT 2             | OUT 3             | OUT 4             |
| ON      | ON        | ON    | ON    | 4x4 wall, fourth unit (3) | VW-4 (2)<br>OUT 1 | VW-4 (2)<br>OUT 2 | VW-4 (2)<br>OUT 3 | VW-4 (2)<br>OUT 4 |
|         |           |       |       |                           | VW-4 (3)<br>OUT 1 | VW-4 (3)<br>OUT 2 | VW-4 (3)<br>OUT 3 | VW-4 (3)<br>OUT 4 |

# **Using the VW-4 App**

Ĭ

Use the **VW-4** Windows® Control Software app to configure a video-wall of up to 8x8, consisting of one or more **VW-4** devices. Download app from <u>www.kramerav.com/product/VW-4#Tab\_Resources</u>).

**VW-4** app enables performing the following actions:

- Connecting VW-4 Devices to the Network on page 12.
- <u>Configuring Device Settings</u> on page <u>15</u>.
- <u>Configuring Device Layout</u> on page <u>21</u>.

In the following example, two VW-4 devices are used to configure a 3x2 video-wall.

We recommend that you first arrange the displays on the video-wall and then configure the devices using the **VW-4** App.

### **Connecting VW-4 Devices to the Network**

Before setting the video-wall using the app, you need to connect all the **VW-4** devices to the same network as your PC and then open the app.

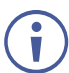

Set each device with a unique IP address. You can do this by connecting a device to the App and changing its IP address (see <u>Updating Network Settings</u> on page <u>14</u>).

To Connect the video-wall VW-4 devices (for example, a 3x2 video-wall, using two devices):

- 1. Connect all the video-wall **VW-4** devices to your network, making sure that each has a unique IP address.
- 2. Open the app.

| <b>I</b> W−4 v2.45 |          | × |
|--------------------|----------|---|
| Connection         |          |   |
| Connection Status: | Settings | _ |
|                    |          |   |
|                    |          |   |
|                    |          |   |
|                    |          |   |
|                    |          |   |
|                    |          |   |
|                    |          |   |
|                    |          |   |
|                    |          |   |

Figure 7: VW-4 Windows® Control Software App

#### 3. Click Connection.

The Connection window opens, showing a list of all the connected **VW-4** devices and the available RS-232 ports on your PC.

| K | <b>VW</b> −4 v2.45 |            |              |        |        |          |                |      |     |   |          | × |
|---|--------------------|------------|--------------|--------|--------|----------|----------------|------|-----|---|----------|---|
|   | Connection         | Status:    |              |        |        |          |                |      |     |   | Settings |   |
|   | Column             | Connection | n Window     |        |        |          |                |      | :   | × |          |   |
|   |                    | All Unit   | 3            |        |        | Selected | l Units        |      |     |   |          |   |
|   |                    | Туре       | Name         |        | $\sim$ | Туре     | Name           | Stat | Del |   |          |   |
|   |                    | RS232      | COM1         |        |        |          |                |      |     |   |          |   |
|   |                    | RS232      | COM3         |        |        |          |                |      |     |   |          |   |
|   |                    | TELNET     | 192.168.1.42 |        | =>     |          |                |      |     |   |          |   |
|   |                    | TELNET     | 192.168.1.38 |        |        |          |                |      |     |   |          |   |
|   | Vertical           |            |              |        |        |          |                |      |     |   |          |   |
|   |                    |            |              |        | $\sim$ |          |                |      |     |   |          |   |
|   |                    |            |              | Total: | 4      | Arrange  | Clear          |      | 0/1 | 6 |          |   |
|   |                    | Refresh    | Connect      | Disco  | nnect  |          |                |      | OK  |   |          |   |
|   |                    |            |              |        |        |          |                |      |     |   |          |   |
|   | ON 1 2             | 3 4        |              |        |        | Prev     | view: [ID-OUT] |      |     |   |          |   |
| l |                    |            |              |        |        |          |                |      |     |   |          |   |

Figure 8: Connection Window

- 4. Select a connected device under All Units and click . The selected device moves to the Selected Units area.
- 5. Move other connected devices.

| ] <b>V₩</b> -4 v2.45 |                                    |        | ] ; |
|----------------------|------------------------------------|--------|-----|
| Connection           | Status:                            |        |     |
|                      | Connection Window                  | ×      |     |
|                      | All Units Selected Units           |        |     |
|                      | Type Name C Type Name Stat Del     | ^      |     |
|                      | RS232 COM1 TELNET 192.168.1.42 🔵 🗷 |        |     |
|                      | RS232 COM3 TELNET 192.168.1.38     |        |     |
|                      | TELNET 192.168.1.42                |        |     |
|                      | TELNET 192.168.1.38                |        |     |
|                      |                                    |        |     |
|                      |                                    | $\sim$ |     |
|                      | Total: 4 Arrange Clear 2 /         | 16     |     |
|                      | Refresh Connect Disconnect OK      |        |     |
|                      |                                    |        |     |
|                      |                                    |        |     |

Figure 9: Selected Devices under Selected Units

6. Click **Connect**. The device is connected, and a green indication circle appears under Stat.

| onneccion  | Status:   | 2 Selected 2 | Connecte | ed    |          |              | La   | yout   | Settings |
|------------|-----------|--------------|----------|-------|----------|--------------|------|--------|----------|
|            | Connectio | n Window     |          |       |          |              |      | ×      |          |
| Column     | All Unit  | :5           |          |       | Selected | l Units      |      |        |          |
| ROW        | Туре      | Name         |          | ^     | Туре     | Name         | Stat | Del 🗠  | ]        |
| Quick Se   | RS232     | COM1         |          |       | TELNET   | 192.168.1.42 | •    | ×      |          |
|            | RS232     | СОМЗ         |          |       | TELNET   | 192.168.1.38 | •    |        |          |
| Bezel      | TELNET    | 192.168.1.4  | 2 🔳      | =>    |          |              |      |        |          |
| Horizont   | TELNET    | 192.168.1.3  | 8 🔳      |       |          |              |      |        |          |
| Vertical   |           |              |          |       |          |              |      |        |          |
| <b>G</b> , |           |              |          | ~     |          |              |      | ~      |          |
|            |           |              | Total:   | 4     | Arrange  | Clear        |      | 2 / 16 |          |
|            | Refresh   | Connect      | Disco    | nnect |          |              | -    | OK     |          |

#### Figure 10: [Figure Caption]

7. Click **OK**. The app Status line indicates the number of devices selected and connected.

Video-wall devices are connected.

#### **Updating Network Settings**

Í

Change the IP address and other Network settings via P3K commands (see <u>Protocol 3000</u> <u>Commands</u> on page <u>31</u>) or via the **VW-4** App.

When changing Network settings, the device should be disconnected.

To update the Network settings:

- 1. Click Connection.
- 2. Click status window opens.

| DetailWindow >          |                   |  |  |  |  |  |
|-------------------------|-------------------|--|--|--|--|--|
|                         | Status            |  |  |  |  |  |
| MAC Address             | 00:1D:56:04:CF:F9 |  |  |  |  |  |
| IP Mode Static          |                   |  |  |  |  |  |
| IP Address 192.168.1.38 |                   |  |  |  |  |  |
| Subnet Mask             | 255.255.0.0       |  |  |  |  |  |
| Gateway IP              | 192.168.0.1       |  |  |  |  |  |
| DNS                     | 0.0.0.0           |  |  |  |  |  |
|                         |                   |  |  |  |  |  |
| IP Mode Static 👻        |                   |  |  |  |  |  |
| Save Reboot             |                   |  |  |  |  |  |

Figure 11: Network Settings Window (Detail Window)

- 3. Change Network settings (if IP mode is set to Static).
- 4. Change the IP mode to static or DHCP.
- 5. Change Network settings as required.
- 6. Click Save and then Reboot.

Network settings are updated.

### **Configuring Device Settings**

Once the devices are connected, you can configure each of the video-wall **VW-4** devices via the Settings tab.

Settings tab enables performing the following actions:

- <u>Changing the Device ID Number</u> on page <u>16</u>.
- <u>Updating the Firmware</u> on page <u>17</u>.
- <u>Performing Factory Reset</u> on page <u>18</u>.
- <u>Viewing Network Settings</u> on page <u>18</u>.
- <u>Defining Input Settings</u> on page <u>18</u>.
- <u>Defining Output Settings</u> on page <u>20</u>.

**Changing the Device ID Number** 

The ID-NAME area lists the devices in the order they were discovered and connected: "0" is the first, "1" the second, and so on. You can change that order to match your video-wall configuration.

To change the ID of a device:

- 1. Select the **Settings** tab.
- 2. Place cursor next to the ID.

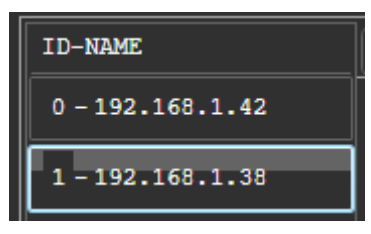

Figure 12: ID-NAME List

3. Change the ID number for each device and press ENTER on your PC.

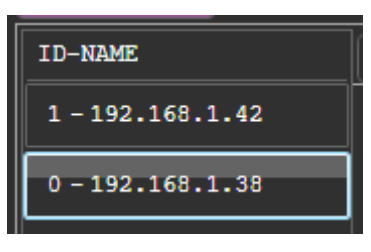

Figure 13: ID-NAME Changed

The device ID number has changed and is saved.

#### **Updating the Firmware**

VW-4 App enables updating the firmware for each device.

To update the firmware:

1. Save the new firmware file to a memory stick.

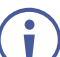

The memory stick should only include this file.

2. Select the Settings tab and then click System tab.

| 🔣 VW-4 v2.45         |                  |          |           |                |        | - 0      | × |
|----------------------|------------------|----------|-----------|----------------|--------|----------|---|
| Connection Status: 2 | Selected 2 Conne | cted     |           | (              | Layout | Settings |   |
| ID-NAME              | System           | Network  | Input     | Output         | ]      |          |   |
| 1 - 192.168.1.42     |                  | Model    |           | <b>V₩</b> -4   |        |          |   |
| 0 - 192.168.1.38     |                  | Serial 1 | Number    | 12345678901234 |        |          |   |
|                      |                  | Firmware | e Version | 1.10           |        |          |   |
|                      |                  | Firmwar  | e Update  | Update         |        |          |   |
|                      |                  | Factory  | Reset     | Reset          |        |          |   |
|                      |                  |          |           |                |        |          |   |
|                      |                  |          |           |                |        |          |   |
|                      |                  |          |           |                |        |          |   |
|                      |                  |          |           |                |        |          |   |
|                      |                  |          |           |                |        |          |   |

Figure 14: System Tab

3. Click Update. The following message appears.

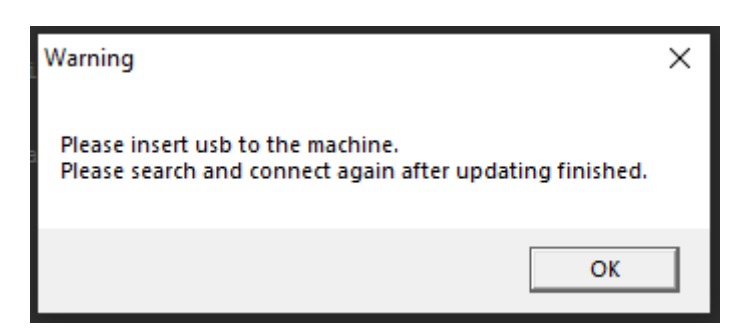

Figure 15: Firmware Update Message

- 4. Connect the memory stick (USB) to **SERVICE** USB connector (6).
- 5. Click **OK**. The device disconnects and the firmware is upgraded.
- 6. Reconnect the device and make sure that the firmware revision has changed.

Firmware is updated.

#### Performing Factory Reset

To perform factory reset:

- 1. Select the Settings tab and then click **System** tab.
- 2. Click Reset.

The device is reset to its factory default values (except for the network parameters).

#### Viewing Network Settings

You can change Network settings via the Connection window (see <u>Updating Network Settings</u> on page <u>14</u>).

#### To view Network settings:

- 1. Select the Settings tab and then click **Network** tab.
- 2. View the device Network settings.

Network settings are viewed.

#### **Defining Input Settings**

Manage the EDID and HDCP settings.

To define input settings:

1. Select the Settings tab and then click **Input** tab.

| K | <b>VW-4 v2.4</b> 5                   |                                 |                           |       |        |        | - 🗆 X    |
|---|--------------------------------------|---------------------------------|---------------------------|-------|--------|--------|----------|
|   | Connection Status: 2                 | Selected                        | 2 Connected               |       | (      | Layout | Settings |
|   | ID-NAME                              | System                          | n Network                 | Input | Output |        |          |
|   | 1 - 192.168.1.42<br>0 - 192.168.1.38 | Input Si<br>User EDI<br>Inputs: | gnal Status:<br>D: Upload |       |        |        |          |
|   |                                      | Sync                            | EDID                      |       | HDCP   |        |          |
|   |                                      |                                 | Out 1                     | -     | Enable | -      | Save     |
|   |                                      |                                 |                           |       |        |        |          |

#### Figure 16: Input Settings

2. View the input signal status. Sync is green if a valid input is detected.

- 3. Set EDID in one of the following ways:
  - Click **Upload** to load a custom EDID and follow the instructions.

The custom EDID should be loaded to a USB memory stick as a single file and connected to the SERVICE USB connector.

Select an EDID from the EDID dropdown box and then click Save.
 You can copy the EDID from the display on one of the outputs (Out 1-4); select the manually uploaded EDID (User); or select a factory programmed 4K or 1080p EDID.

| EDID                      |
|---------------------------|
| Out 1 🗸                   |
| Out 1                     |
| Out 2                     |
| Out 3                     |
| Out 4                     |
| User                      |
| 4K60 Multi-channel Audio  |
| 4K30 Multi-channel Audio  |
| 1080P Multi-channel Audio |
| 4K60 2Ch Audio            |
| 4K30 2Ch Audio            |
| 1080P 2Ch Audio           |

Figure 17: Input Settings – EDID Options

4. Set HDCP to Enable/Disable and then click **Save**.

Input Settings are defined.

#### **Defining Output Settings**

Define VW-4 output settings.

To define output settings:

1. Select the Settings tab and then click **Output** tab.

| K | <b>VW</b> -4 v2.45   |        |         |             |            |             |        |          | × |
|---|----------------------|--------|---------|-------------|------------|-------------|--------|----------|---|
|   | Connection Status: 2 | Select | ted 2 C | onnected    |            |             | Layout | Settings |   |
|   | ID-NAME              | Sys    | stem    | Network     | Input      | Output      |        |          |   |
|   | 1 - 192.168.1.42     | OSD I  | nfo:    | Off On      | Info       | Audio Mute: |        |          |   |
|   | 0 - 192.168.1.38     | Auto-  | sync of | f: Disabled | -          |             |        |          |   |
|   |                      | Outpu  | ts:     |             |            |             |        |          |   |
|   |                      |        | Sink    | HDCP Status | HDCP Mode  |             |        |          |   |
|   |                      | 1:     |         | Off         | Follow Out | ▼ Save      |        |          |   |
|   |                      |        | Sink    | HDCP Status | HDCP Mode  |             |        |          |   |
|   |                      | 2:     |         |             | Follow Out | ▼ Save      |        |          |   |
|   |                      |        | Sink    | HDCP Status | HDCP Mode  |             |        |          |   |
|   |                      | 3:     |         |             | Follow Out | ▼ Save      |        |          |   |
|   |                      |        | Sink    | HDCP Status | HDCP Mode  |             |        |          |   |
|   |                      | 4:     |         |             | Follow Out | ▼ Save      |        |          |   |
|   |                      |        |         |             |            |             |        |          |   |

Figure 18: [Figure Caption]

- 2. Define the OSD information behavior:
  - Click Off to keep OSD (On-Screen-Display) info always off.
  - Click **On** to keep OSD info always on.
  - Click Info to show information for a few seconds only after a change is made.
- 3. Click 🚺 next to Audio Mute to mute or unmute audio output.
- 4. Select Auto-sync off Disabled, Slow or Fast from the drop-down list. When not disabled, the unit turns off its HDMI outputs (after the selected timeout period) when there is no video on the input.
- 5. Set the status for each output (sink is green if a valid output is detected):
  - View HDCP output status.
  - Set HDCP status to: Follow In or Follow Out.
  - Click Save per output.

Output settings are defined.

## **Configuring Device Layout**

After setting the ID NAME and other device settings you can continue to configure the videowall layout.

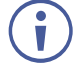

Layout configuration applies to all the **VW-4** devices that are connected to the same network, making it very easy to configure the layout in one go. Once the layout is set, you can disconnect the devices from the Network.

If you are able to connect only one device at a time, you need to set the layout separately for each device.

The Layout tab enables performing the following actions:

- <u>Defining Video-Wall Size</u> on page <u>21</u>.
- <u>Setting Bezel Corrections</u> on page <u>23</u>.
- Viewing the DIP-Switch Setup on page 24.

#### **Defining Video-Wall Size**

Video-wall size is defined by the number of its columns and rows.

To define the wall size:

1. Select Layout tab.

| <b>I</b> W-4 v2.45                        |        |          | × |
|-------------------------------------------|--------|----------|---|
| Connection Status: 2 Selected 2 Connected | Layout | Settings | ] |
| Column 1 •<br>Row 1 •                     |        |          |   |
| Bezel Off<br>Horizontal 0<br>Vertical 0   |        |          |   |
| Set                                       |        |          |   |
| ON 1 2 3 4 Preview: [ID-OUT]              |        |          |   |

Figure 19: Layout Tab

- 2. Set the video-wall size, in one of the following ways:
  - Selecting Column and Row numbers (for example, 3 x 2).

| <b>∭</b> VW-4 v2.45        |                      |                   | - 🗆 X           |
|----------------------------|----------------------|-------------------|-----------------|
| Connection Status: 2 3     | Selected 2 Connected |                   | Layout Settings |
| Column 3 -                 |                      |                   |                 |
| Row 2 V<br>Quick Selection | 0-1                  | 0-2               | 0-3             |
| Horizontal 0<br>Vertical 0 | 0-4                  |                   | 1-2             |
| Set                        |                      |                   |                 |
| ON 1 2 3 4                 |                      | Preview: [ID-OUT] |                 |

Figure 20: Layout Tab - 3x2 Video-wall Setting

Clicking Quick Selection for common video-wall configurations.

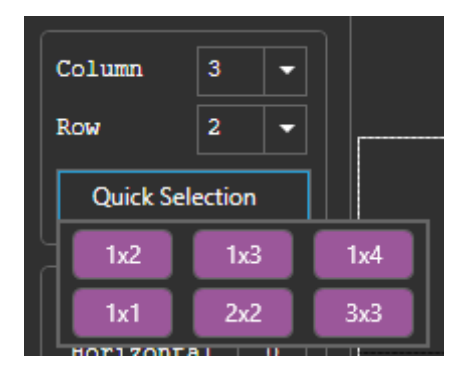

Figure 21: Quick Selection Video-wall Layout

3. View the video-wall layout in the Preview window.

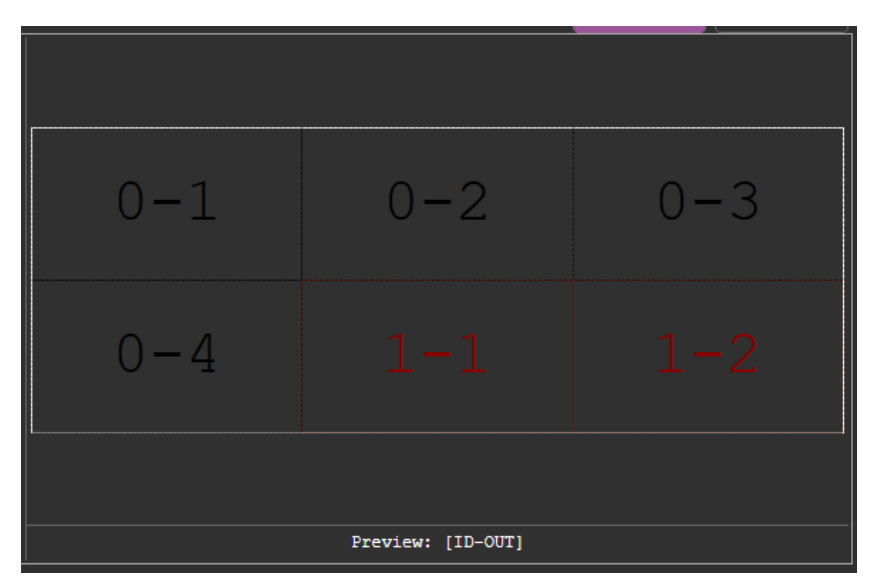

Figure 22: Video-wall Preview

The Preview window displays the selected video-wall size and each display in the video-wall is tagged by the device number. For example:

- "0" is the ID number of the first VW-4 in the wall ("0-192.168.1.38" as defined via settings tab).
- "1" is the ID number of the second VW-4 in the wall ("0-192.168.1.42" as defined via settings tab).
- 1 to 4 indicate the HDMI outputs.

Video-wall layout is defined.

#### **Setting Bezel Corrections**

Enter horizontal and vertical bezel corrections (in pixels).

To define bezel corrections:

- 1. Select Layout tab (see Figure 19).
- 2. Click Bezel Off to set its status. Bezel status changes to On.

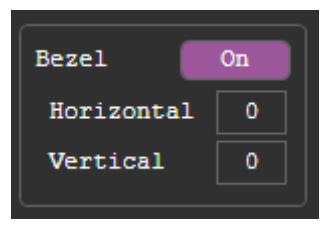

Figure 23: Bezel Status On

3. Enter horizontal and vertical bezel corrections (in pixels) as required for the defined video-wall setting.

 $(\mathbf{i})$ 

The pixel range for both vertical and horizontal corrections is 0 to 50.

Bezel corrections are defined.

| ID-NAME          |
|------------------|
| 1 - 192.168.1.42 |
| 0 - 192.168.1.38 |

Viewing the DIP-Switch Setup

The Layout tab shows the DIP-switch setup of the device that is currently selected in the Settings tab.

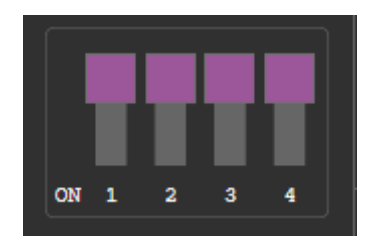

Figure 24: Current DIP-Switch Setup

To use the App, all DIP-switches need to be set to OFF.

## **Adjusting the Video-Wall Image**

Unless the aspect ratio of the entire video-wall is the same as that of the input image (for example, a 2x2, 3x3 or 4x4 wall), the aspect ratio of the image is not maintained on the video-wall. The image on the input spreads over the entire video-wall, therefore you need to adjust the input image, so it fits the video-wall correctly.

For example, the image on the input display is output to a 6x2 video-wall. The aspect ratio of this image on the input is correct but it would be distorted on a 6x2 video-wall.

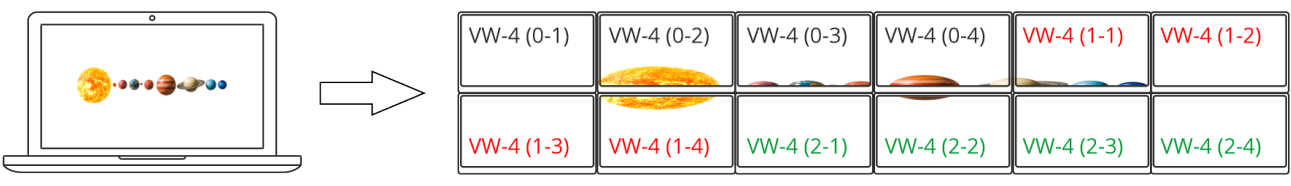

Input

i

Video Wall Output

Figure 25: Distorted Aspect Ratio on Output Image

For these "non-square" wall sizes, make sure to manipulate the aspect ratio of the input image to perfect it for the proportions of the picture on the output.

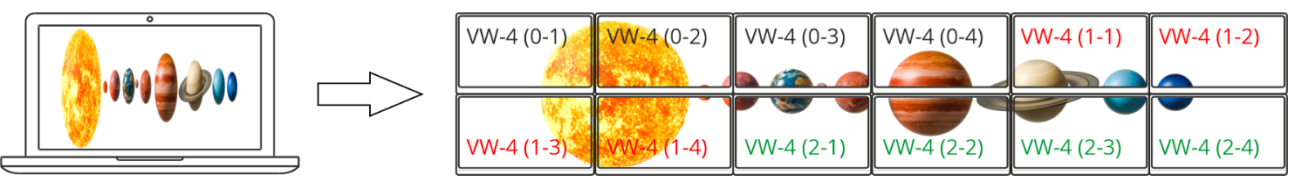

Input

Video Wall Output

Figure 26: Correct Aspect Ratio on Output Image

# **Upgrading Firmware**

Upgrade the firmware via the app (see <u>Updating the Firmware</u> on page <u>17</u>), using the VW-4 SERVICE USB port (6).

# **Technical Specifications**

| Inputs                                                                  | 1 HDMI                                      | On a female HDMI connector                                     |  |  |  |  |
|-------------------------------------------------------------------------|---------------------------------------------|----------------------------------------------------------------|--|--|--|--|
| Outputs                                                                 | 4 HDMI                                      | On female HDMI connectors                                      |  |  |  |  |
|                                                                         | 1 HDMI Loop                                 | On a female HDMI connector                                     |  |  |  |  |
| Ports                                                                   | 1 Ethernet                                  | On an RJ-45 female connector                                   |  |  |  |  |
|                                                                         | 1 RS-232                                    | On a 3-pin terminal block connector                            |  |  |  |  |
|                                                                         | 1 USB                                       | On a USB type-A connector                                      |  |  |  |  |
| Video                                                                   | Max Input Resolution                        | 4K@60Hz (4:4:4)                                                |  |  |  |  |
|                                                                         | Max Input Data Rate                         | 18Gbps                                                         |  |  |  |  |
|                                                                         | Output Resolution                           | 1080p                                                          |  |  |  |  |
|                                                                         | Content Protection on Input and Loop Output | HDCP 2.2                                                       |  |  |  |  |
|                                                                         | Content Protection on<br>Video-wall Outputs | HDCP 1.4                                                       |  |  |  |  |
|                                                                         | Compliance                                  | HDMI 2.0                                                       |  |  |  |  |
| Controls                                                                | DIP-switches                                | On rear panel                                                  |  |  |  |  |
| User Interface                                                          | Indicators                                  | I/O detection                                                  |  |  |  |  |
|                                                                         |                                             | On LED                                                         |  |  |  |  |
|                                                                         | Controls                                    | DIP-switches for basic setup                                   |  |  |  |  |
|                                                                         |                                             | Computer app for comprehensive setup via<br>Ethernet or RS-232 |  |  |  |  |
|                                                                         | USB                                         | Firmware upgrade                                               |  |  |  |  |
| Power                                                                   | Consumption                                 | 5V DC, 2.9A                                                    |  |  |  |  |
|                                                                         | Source                                      | 5V DC, 4A                                                      |  |  |  |  |
| Environmental                                                           | Operating Temperature                       | 0° to +40°C (32° to 104°F)                                     |  |  |  |  |
| Conditions                                                              | Storage Temperature                         | -40° to +70°C (-40° to 158°F)                                  |  |  |  |  |
|                                                                         | Humidity                                    | 10% to 90%, RHL non-condensing                                 |  |  |  |  |
| Regulatory                                                              | Safety                                      | CE, FCC                                                        |  |  |  |  |
| Compliance                                                              | Environmental                               | RoHs, WEEE                                                     |  |  |  |  |
| Enclosure                                                               | Size                                        | MegaTOOLS®                                                     |  |  |  |  |
|                                                                         | Туре                                        | Aluminum                                                       |  |  |  |  |
|                                                                         | Cooling                                     | Convection Ventilation                                         |  |  |  |  |
| General                                                                 | Net Dimensions (W, D, H)                    | 19cm x 19cm x 2.7cm (7.5" x 7.7" x 1.1")                       |  |  |  |  |
|                                                                         | Shipping Dimensions (W, D, H)               | 35.1cm x 21.2cm x 7.2cm (13.8" x 8.4" x 2.8")                  |  |  |  |  |
|                                                                         | Net Weight                                  | 0.9kg (1.9lbs)                                                 |  |  |  |  |
|                                                                         | Shipping Weight                             | 1.4 kg (3.1lbs) approx.                                        |  |  |  |  |
| Accessories                                                             | Included                                    | Power adapter and cord                                         |  |  |  |  |
| Specifications are subject to change without notice at www.kramerav.com |                                             |                                                                |  |  |  |  |

## **Default Communication Parameters**

| RS-232                |                                                      |                                   |
|-----------------------|------------------------------------------------------|-----------------------------------|
| Baud Rate:            |                                                      | 115,200                           |
| Data Bits:            | 8                                                    |                                   |
| Stop Bits:            |                                                      | 1                                 |
| Parity:               |                                                      | None                              |
| Command Format:       |                                                      | ASCII                             |
| Example (Set Auto-s   | #SCLR-AS 1,2                                         |                                   |
| Ethernet              |                                                      |                                   |
| To update IP settings | s, Click Connection > click 🧾 next to current IP add | lress > change settings.          |
| IP Address:           | 192.168.1.39                                         |                                   |
| Subnet mask:          | 255.255.0.0                                          |                                   |
| Default gateway:      | 192.168.0.1                                          |                                   |
| TCP Port #:           | 5000                                                 |                                   |
| Factory Reset         |                                                      |                                   |
| Арр                   | Connect the device: in Settings>System click Rese    | et (not for Network parameters).w |
| P3000                 | FACTORY and RESET commands.                          |                                   |

## **Default EDID**

| Model name VW-4                                                                                                    |                   |
|----------------------------------------------------------------------------------------------------|-------------------|
| Manufacturer KMR                                                                                                    |                   |
| Plug and Play ID KMR0FCC                                                                                                    |                   |
| Serial number1                                                                                                    |                   |
| Manufacture date 2020, ISO week 45                                                                                                    |                   |
| Filter driver None                                                                                                    |                   |
| EDID revision 1.3                                                                                                    |                   |
| Input signal type Digital                                                                                                    |                   |
| Color bit depth Undefined                                                                                                    |                   |
| Display type RGB color                                                                                                    |                   |
| Screen size 120 x 90 mm (5.9 in)                                                                                                    |                   |
| Power management Not supported                                                                                                    |                   |
| Extension blocs 1 (CEA/CTA-EXT)                                                                                                    |                   |
| DDC/CIn/a                                                                                                    |                   |
| Color observatoriation                                                                                                    |                   |
| Default color space Non sPGB                                                                                                    |                   |
| Display gamma 2.20                                                                                                    |                   |
| Pod chromaticity Px 0.504 Px 0.340                                                                                                    |                   |
| Green chromaticity Cx 0.330 Cy 0.521                                                                                                    |                   |
| Rive chromaticity By 0.158 By 0.162                                                                                                    |                   |
| Blue chromaticity Bx 0.136 - By 0.102                                                                                                    |                   |
| White point (default) W/x 0.323 W/x 0.340                                                                                                    |                   |
| White point (default) Wx 0.323 - Wy 0.340<br>Additional descriptors None                                                                                                    |                   |
| White point (default) Wx 0.323 - Wy 0.340<br>Additional descriptors None                                                                                                    |                   |
| White point (default) Wx 0.323 - Wy 0.340<br>Additional descriptors None<br>Fiming characteristics                                                                                                    |                   |
| White point (default) Wx 0.323 - Wy 0.340<br>Additional descriptors None<br>Timing characteristics<br>Horizontal scan range 15-136kHz                                                                                                    |                   |
| White point (default) Wx 0.323 - Wy 0.340<br>Additional descriptors None<br>Fiming characteristics<br>Horizontal scan range 15-136kHz<br>Vertical scan range 23-61Hz                                                                                                    |                   |
| White point (default) Wx 0.323 - Wy 0.340<br>Additional descriptors None<br>Fiming characteristics<br>Horizontal scan range 15-136kHz<br>Vertical scan range 23-61Hz<br>Video bandwidth 600MHz                                                                                                    |                   |
| White point (default) Wx 0.323 - Wy 0.340<br>Additional descriptors None<br>Fiming characteristics<br>Horizontal scan range 15-136kHz<br>Vertical scan range 23-61Hz<br>Video bandwidth 600MHz<br>CVT standard Not supported                                                                                                    |                   |
| White point (default) Wx 0.323 - Wy 0.340<br>Additional descriptors None<br>Fiming characteristics<br>Horizontal scan range 15-136kHz<br>Vertical scan range 23-61Hz<br>Video bandwidth                                                                                                    |                   |
| White point (default) Wx 0.323 - Wy 0.340<br>Additional descriptors None<br>Fiming characteristics<br>Horizontal scan range 15-136kHz<br>Vertical scan range 23-61Hz<br>Video bandwidth 600MHz<br>CVT standard Not supported<br>GTF standard Not supported<br>Additional descriptors None                                                                                   |                   |
| White point (default) Wx 0.323 - Wy 0.340<br>Additional descriptors None<br>Firming characteristics<br>Horizontal scan range 15-136kHz<br>Vertical scan range 23-61Hz<br>Video bandwidth 600MHz<br>CVT standard Not supported<br>GTF standard Not supported<br>Additional descriptors None<br>Preferred timing Yes                                                          |                   |
| White point (default) Wx 0.323 - Wy 0.340<br>Additional descriptors None<br>Timing characteristics<br>Horizontal scan range 15-136kHz<br>Vertical scan range 23-61Hz<br>Video bandwidth 600MHz<br>CVT standard Not supported<br>GTF standard Not supported<br>Additional descriptors None<br>Preferred timing Yes<br>Native/preferred timing Yes                            |                   |
| White point (default) Wx 0.323 - Wy 0.340<br>Additional descriptors None<br>Timing characteristics<br>Horizontal scan range 15-136kHz<br>Vertical scan range 23-61Hz<br>Video bandwidth 600MHz<br>CVT standard Not supported<br>GTF standard Not supported<br>Additional descriptors None<br>Preferred timing Yes<br>Native/preferred timing Yes<br>Native/preferred timing | 250 +hsync +vsync |
| White point (default) Wx 0.323 - Wy 0.340<br>Additional descriptors None<br>Timing characteristics<br>Horizontal scan range 15-136kHz<br>Vertical scan range 23-61Hz<br>Video bandwidth 600MHz<br>CVT standard Not supported<br>GTF standard Not supported<br>Additional descriptors None<br>Preferred timing Yes<br>Native/preferred timing                                | 250 +hsync +vsync |

Standard timings supported 720 x 400p at 70Hz - IBM VGA 640 x 480p at 60Hz - IBM VGA 640 x 480p at 75Hz - VESA 800 x 600p at 60Hz - VESA

800 x 600p at 75Hz - VESA 1024 x 768p at 60Hz - VESA 1024 x 768p at 75Hz - VESA 1280 x 1024p at 75Hz - VESA 1280 x 720p at 60Hz - VESA STD 1280 x 1024p at 60Hz - VESA STD 1600 x 900p at 60Hz - VESA STD 1600 x 1200p at 60Hz - VESA STD 1920 x 1080p at 60Hz - VESA STD 1152 x 864p at 75Hz - VESA STD 1920 x 1200p at 60Hz - VESA STD 1280 x 800p at 60Hz - VESA STD EIA/CEA/CTA-861 Information Revision number...... 3 IT underscan..... Supported Basic audio..... Supported YCbCr 4:4:4..... Supported YCbCr 4:2:2..... Supported Native formats..... 0 Detailed timing #1...... 1920x1080p at 60Hz (16:9) Modeline...... "1920x1080" 148.500 1920 2008 2052 2200 1080 1084 1089 1125 +hsync +vsync Detailed timing #2...... 2560x1440p at 60Hz (16:9) ..... "2560x1440" 241.500 2560 2608 2640 2720 1440 1443 1448 1481 +hsync -vsync Modeline..... CE video identifiers (VICs) - timing/formats supported 1920 x 1080p at 60Hz - HDTV (16:9, 1:1) 1920 x 1080i at 60Hz - HDTV (16:9, 1:1) 1920 x 1080p at 24Hz - HDTV (16:9, 1:1) 1920 x 1080p at 30Hz - HDTV (16:9, 1:1) 1280 x 720p at 60Hz - HDTV (16:9, 1:1) 720 x 480p at 60Hz - EDTV (16:9, 32:27) 1280 x 720p at 50Hz - HDTV (16:9, 1:1) 1920 x 1080i at 50Hz - HDTV (16:9, 1:1) 1920 x 1080p at 50Hz - HDTV (16:9, 1:1) 1920 x 1080p at 50Hz - HDTV (16:9, 1:1) 1920 x 1080p at 50Hz - HDTV (16:9, 1:1) 1920 x 1080p at 50Hz - HDTV (16:9, 1:1) 1920 x 1080p at 50Hz - HDTV (16:9, 1:1) 1920 x 1080p at 50Hz - HDTV (16:9, 1:1) 1920 x 1080p at 50Hz - HDTV (16:9, 1:1) 720 x 576p at 50Hz - EDTV (16:9, 64:45) NB: NTSC refresh rate = (Hz\*1000)/1001 CE audio data (formats supported) LPCM 2-channel, 16/20/24 bit depths at 32/44/48 kHz CE speaker allocation data Channel configuration.... 2.0 Front left/right...... Yes Front LFE..... No Front center..... No Rear left/right..... No Rear center No Front left/right center.. No Rear left/right center... No Rear LFE..... No CE vendor specific data (VSDB) IEEE registration number. 0x000C03 CEC physical address..... 1.0.0.0 Supports AI (ACP, ISRC) .. Yes Supports 48bpp..... No Supports 36bpp...... Yes Supports 30bpp...... Yes Supports YCbCr 4:4:4..... Yes Supports dual-link DVI ... No Maximum TMDS clock...... 300MHz Audio/video latency (p).. n/a Audio/video latencv (i)., n/a HDMI video capabilities.. Yes EDID screen size...... No additional info 3D formats supported ..... Not supported Data payload...... 030C001000B83C2F006001030400000000000000000000 CE vendor specific data (VSDB) IEEE registration number. 0xC45DD8 CEC physical address..... 0.1.7.8 Supports AI (ACP, ISRC) .. Yes Supports 48bpp..... No

Supports YCbCr 4:4:4..... No Supports dual-link DVI... No Maximum TMDS clock...... 15MHz

YCbCr 4:2:0 capability map data Data payload.....0F0012

#### Report information

#### Raw data

# Protocol 3000

Kramer devices can be operated using Kramer Protocol 3000 commands sent via serial or Ethernet ports.

# **Understanding Protocol 3000**

Protocol 3000 commands are a sequence of ASCII letters, structured according to the following.

#### Command format:

| Prefix | Command Name | Constant (Space) | Parameter(s) | Suffix    |
|--------|--------------|------------------|--------------|-----------|
| #      | Command      | J                | Parameter    | <cr></cr> |

#### Feedback format:

| Prefix | Device ID | Constant | Command Name | Parameter(s) | Suffix             |
|--------|-----------|----------|--------------|--------------|--------------------|
| ~      | nn        | 0        | Command      | Parameter    | <cr><lf></lf></cr> |

- Command parameters Multiple parameters must be separated by a comma (,). In addition, multiple parameters can be grouped as a single parameter using brackets ([ and ]).
- **Command chain separator character** Multiple commands can be chained in the same string. Each command is delimited by a pipe character (|).
- **Parameters attributes** Parameters may contain multiple attributes. Attributes are indicated with pointy brackets (<...>) and must be separated by a period (.).

The command framing varies according to how you interface with **VW-4**. The following figure displays how the # command is framed using terminal communication software (such as Hercules):

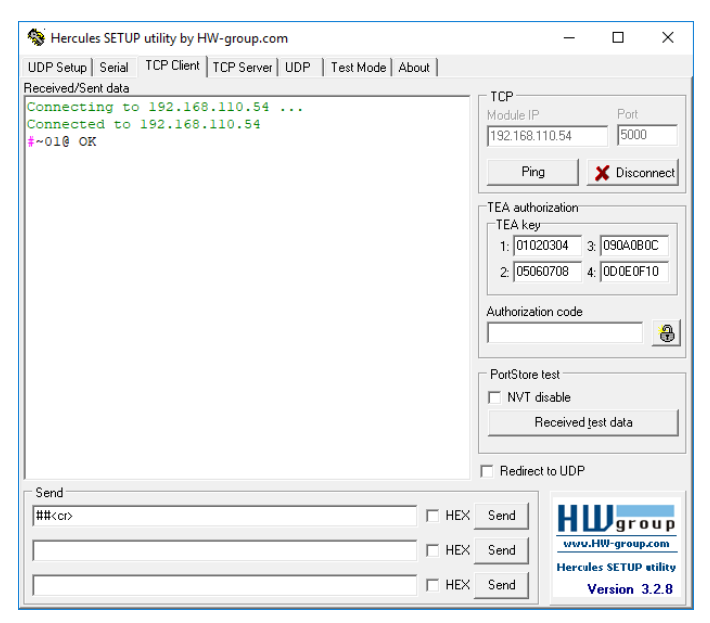

# **Protocol 3000 Commands**

| Function    | Description                                            | Syntax                                                                                    | Parameters/Attributes                               | Example                        |
|-------------|--------------------------------------------------------|-------------------------------------------------------------------------------------------|-----------------------------------------------------|--------------------------------|
|             | Protocol handshaking                                   | COMMAND                                                                                   | Farameters/Attributes                               |                                |
| π           |                                                        | # <cr></cr>                                                                               |                                                     | # ·OIV                         |
|             | (1) Validates the Protocol                             | FEEDBACK                                                                                  |                                                     |                                |
|             | the machine number.                                    | ~nn@_ok <cr><lf></lf></cr>                                                                |                                                     |                                |
|             |                                                        |                                                                                           |                                                     |                                |
|             | Step-in master products                                |                                                                                           |                                                     |                                |
|             | use this command to                                    |                                                                                           |                                                     |                                |
|             | identify the availability of<br>a device.              |                                                                                           |                                                     |                                |
| BEZEL       | Set bezel On/Off, H/V                                  | COMMAND                                                                                   | out_index-0                                         | Set bezel On with H/V          |
|             | correction.                                            | <pre>#BEZEL_out_index,hv_value,switch,h_value,v_value<cr></cr></pre>                      | hv_value –                                          | #BEZEL 1 0 1 12 24 <cr></cr>   |
|             |                                                        | FEEDBACK                                                                                  | 1 – max. H/V value                                  | "DEEEL_1,0,1,12,21 OIL         |
|             |                                                        | <pre>~nn@BEZEL_out_index,nv_value,switch,n_value,v_value<cr><lf< pre=""></lf<></cr></pre> | switch - Enable/Disable bezel                       |                                |
|             |                                                        |                                                                                           | correction<br>0 – Off                               |                                |
|             |                                                        |                                                                                           | 1 – On                                              |                                |
|             |                                                        |                                                                                           | h_value - Horizontal correction                     |                                |
|             |                                                        |                                                                                           | values                                              |                                |
| BEZEL?      | Get bezel switch, H/V                                  | COMMAND                                                                                   | out_index - 0                                       | Get bezel switch, H/V          |
|             | correction status.                                     | #BEZEL? <mark>_<cr></cr></mark>                                                           | hv_value -                                          | correction status:             |
|             |                                                        | FEEDBACK                                                                                  | 1 – max H/V value                                   |                                |
|             |                                                        | <pre>~nn@BEZEL_out_index,hv_value,switch,h_value,v_value<cr><lf< pre=""></lf<></cr></pre> | switch – Enable/Disable bezel                       |                                |
|             |                                                        |                                                                                           | correction                                          |                                |
|             |                                                        |                                                                                           | 1 – On                                              |                                |
|             |                                                        |                                                                                           | h value – Horizontal correction                     |                                |
|             |                                                        |                                                                                           | values                                              |                                |
| BUTTD-DATE? | Get device build date                                  | COMMAND                                                                                   | v_value - Vertical correction values                | Get the device build date:     |
| DOILD DAIL! |                                                        | #BUILD-DATE?_ <cr></cr>                                                                   | YYYY = Year                                         | #BUILD-DATE? <cr></cr>         |
|             |                                                        | FEEDBACK                                                                                  | MM = Month                                          |                                |
|             |                                                        | ~nn@BUILD-DATE_date,time <cr><lf></lf></cr>                                               | time – Format: hh:mm:ss where                       |                                |
|             |                                                        |                                                                                           | hh = hours                                          |                                |
|             |                                                        |                                                                                           | mm = minutes                                        |                                |
| CPEDID      | Copy EDID data from the                                | COMMAND                                                                                   | edid io - EDID source type                          | Copy the EDID data from the    |
| -           | output to the input                                    | <pre>#CPEDID_edid_io,src_id,edid_io,dest_bitmap<cr></cr></pre>                            | 1 – Output                                          | Output 1 (EDID source) to the  |
|             | EEPROM.                                                | or                                                                                        | <pre>src_id - Number of chosen source stopp</pre>   |                                |
|             | <ol> <li>Destination bitmap</li> </ol>                 | <pre>#CPEDID_edid_io,src_id,edid_io,dest_bitmap<cr></cr></pre>                            | 0 – Default EDID source                             |                                |
|             | size depends on device<br>properties (for 64 inputs it | FEEDBACK                                                                                  | 1 – HDMI OUT 1                                      |                                |
|             | is a 64-bit word).                                     | ~nn@CPEDID_edid_io,src_id,edid_io,dest_bitmap <cr><lf></lf></cr>                          | 2 – HDMI OUT 2                                      |                                |
|             | Example: bitmap 0x0013                                 | <pre>~nn@CPEDID_edid_io,src_id,edid_io,dest_bitmap <cr><lf></lf></cr></pre>               | 4 – HDMI OUT 4                                      |                                |
|             | means inputs 1,2 and 5                                 |                                                                                           | edid_io - EDID destination type                     |                                |
|             | EDID.                                                  |                                                                                           | (usually input)                                     |                                |
|             | In certain products                                    |                                                                                           | dest bitmap - 1                                     |                                |
|             | parameter. See the HELP                                |                                                                                           |                                                     |                                |
|             | command for its                                        |                                                                                           |                                                     |                                |
| CPEDID2     | GET EDID data from the                                 | COMMAND                                                                                   | edid in - EDID source type                          | Get the EDID data from the     |
| CFEDID      | output to the input                                    | #CPEDID?_ <cr></cr>                                                                       | 1 – Output                                          | Output 1 (EDID source) to the  |
|             | EEPROM.                                                | FEEDBACK                                                                                  | <pre>src_id - Number of chosen source</pre>         | Input:                         |
|             |                                                        | ~nn@CPEDID_edid_io,src_id,edid_io,dest_bitmap <cr><lf></lf></cr>                          | stage<br>0 – Default EDID source                    | #CPEDID?_ <cr></cr>            |
|             |                                                        |                                                                                           | 1 – HDMI OUT 1                                      |                                |
|             |                                                        |                                                                                           | 2 – HDMI OUT 2                                      |                                |
|             |                                                        |                                                                                           | 3 – HDMI OUT 3                                      |                                |
|             |                                                        |                                                                                           | edid io – EDID destination type                     |                                |
|             |                                                        |                                                                                           | (usually input)                                     |                                |
|             |                                                        |                                                                                           | 0– Input                                            |                                |
| DISPLAY?    | Get output HPD status.                                 | COMMAND                                                                                   | out index – Number that indicates                   | Get the output HPD status of   |
|             |                                                        | #DISPLAY?_out_index <cr></cr>                                                             | the specific output:                                | Output 1:                      |
|             |                                                        | FEEDBACK                                                                                  | 1-4<br>status – HPD status according to             | #DISPLAY ?_1 <cr></cr>         |
|             |                                                        | ~nn@DISPLAY_out_index,status <cr><lf></lf></cr>                                           | signal validation                                   |                                |
|             |                                                        |                                                                                           | 0 – Signal or sink is not valid                     |                                |
| 1           |                                                        |                                                                                           | 2 – Signal of Sink is Valid<br>2 – Sink and EDID is |                                |
|             |                                                        |                                                                                           | valid                                               |                                |
| DPSW-       | Get the DIP-switch state.                              |                                                                                           | dip_id – 1 to 4 (number of DIP                      | get the DIP-switch 2 status:   |
| SINIUS?     |                                                        |                                                                                           | status – Up/down                                    |                                |
|             |                                                        | ~nn@DPSW-STATUS dip id.status <cr><lf></lf></cr>                                          | 0-Up                                                |                                |
| ETH-DODT    | Set Ethernet port                                      |                                                                                           | 1 – Down                                            | Set the Ethernet port protocol |
| 211-PORT    | protocol.                                              | #ETH-PORT_port_type,port_id <cr></cr>                                                     | port_id - TCP/UDP port number                       | for TCP to port 12457:         |
|             | (i) If the port number you                             | FEEDBACK                                                                                  | (0 – 65535)                                         | #ETH-PORT_0,12457 <cr></cr>    |
| 1           | enter is already in use, an                            | ~nn@ETH-PORT_port_type,port_id <cr><lf></lf></cr>                                         |                                                     |                                |
|             | error is returned.                                     |                                                                                           |                                                     |                                |
|             | within the following range:                            |                                                                                           |                                                     |                                |
| 1           | 0-(2^16-1).                                            |                                                                                           | 1                                                   | 1                              |

| Function   | Description                                        | Syntax                                                        | Parameters/Attributes               | Example                                               |
|------------|----------------------------------------------------|---------------------------------------------------------------|-------------------------------------|-------------------------------------------------------|
| ETH-PORT?  | Get Ethernet port                                  | COMMAND                                                       | port type - TCP/UDP                 | Get the Ethernet port protocol                        |
|            | protocol.                                          | #ETH-PORT?_port_type <cr></cr>                                | 0-TCP                               | for UDP:                                              |
|            |                                                    | FEEDBACK                                                      | 1 – UDP                             | #EIN-FORT (_INCK-                                     |
|            |                                                    | ~nn@ETH-PORT_port_type,port_id <cr><lf></lf></cr>             | (0 – 65535)                         |                                                       |
| FACTORY    | Reset device to factory<br>default configuration   |                                                               |                                     | Reset the device to factory<br>default configuration: |
|            |                                                    | FEEDBACK                                                      |                                     | #FACTORY <cr></cr>                                    |
|            | all user data from the                             | ~nn@FACTORY_ok <cr><lf></lf></cr>                             |                                     |                                                       |
|            | device. The deletion can                           |                                                               |                                     |                                                       |
|            | take some time.<br>Your device may require         |                                                               |                                     |                                                       |
|            | powering off and                                   |                                                               |                                     |                                                       |
|            | changes to take effect.                            |                                                               |                                     |                                                       |
| HDCP-MOD   | Set HDCP mode.                                     | COMMAND                                                       | stage – Input/Output                | Set the input HDCP-MODE of                            |
|            | Set HDCP working                                   | <pre>#HDCP-MOD_stage,stage_id,mode<cr></cr></pre>             | 1 – Output                          | #HDCP-MOD_0,1,0 <cr></cr>                             |
|            | mode on the device input:                          | ~nn@HDCP-MODok <cr><lf></lf></cr>                             | <pre>stage_id - Input number:</pre> |                                                       |
|            | HDCP supported -                                   |                                                               | 1 – HDMI<br>Output number           |                                                       |
|            | HDCP_ON [default].                                 |                                                               | 1 – HDMI 1                          |                                                       |
|            | HDCP not supported -                               |                                                               | 2– HDMI 2                           |                                                       |
|            | HDCP OFF.                                          |                                                               |                                     |                                                       |
|            | HDCP support changes                               |                                                               | 2– HDBT                             |                                                       |
|            | MIRROR OUTPUT.                                     |                                                               | mode – HDCP mode                    |                                                       |
|            | When you define 3 as the                           |                                                               | Input:<br>0 – Off                   |                                                       |
|            | mode, the HDCP status is                           |                                                               | 1– On                               |                                                       |
|            | connected output in the                            |                                                               | Output:                             |                                                       |
|            | following priority: OUT 1,                         |                                                               | 3 – Follow output                   |                                                       |
|            | display on OUT 2                                   |                                                               |                                     |                                                       |
|            | supports HDCP, but OUT                             |                                                               |                                     |                                                       |
|            | defined as not supported.                          |                                                               |                                     |                                                       |
|            | If OUT 1 is not connected, then HDCP is defined by |                                                               |                                     |                                                       |
|            | OUT 2.                                             |                                                               |                                     |                                                       |
| HDCP-MOD?  | Get HDCP mode.                                     |                                                               | stage – Input/Output                | Get the input HDCP-MODE of the HDMI input:            |
|            | (i) Set HDCP working                               | #HDCP-MOD?_Stage, stage_ICCC                                  | 1 – Output                          | #HDCP-MOD?_0,1 <cr></cr>                              |
|            | mode on the device input:                          | <pre>~nn@HDCP-MOD_stage,stage id,mode<cr><lf></lf></cr></pre> | stage_id-                           |                                                       |
|            | HDCP supported -                                   | _                                                             | Input number:<br>1 – HDMI           |                                                       |
|            |                                                    |                                                               | Output number                       |                                                       |
|            | HDCP not supported -                               |                                                               | 1 – HDMI 1                          |                                                       |
|            |                                                    |                                                               | 3– HDMI 3                           |                                                       |
|            | following detected sink -                          |                                                               | 4 – HDMI 4                          |                                                       |
|            | MIRROR OUTPUT.                                     |                                                               | mode – HDCP mode                    |                                                       |
|            |                                                    |                                                               | 0 – Off                             |                                                       |
|            |                                                    |                                                               | 1– On                               |                                                       |
|            |                                                    |                                                               | 2– Follow input                     |                                                       |
|            |                                                    |                                                               | 3 – Follow output                   |                                                       |
| HDCP-STAT? | Get HDCP signal status.                            | COMMAND                                                       | io_mode – Input/Output              | Get the output HDCP-STATUS<br>of IN 1:                |
|            | io_mode =1 – get the                               | FEEDBACK                                                      | 1 – Output                          | #HDCP-STAT?_0,1 <cr></cr>                             |
|            | sink device connected to                           | ~nn@HDCP-STAT_io_mode,in_index,status <cr><lf></lf></cr>      | io_index - Number that indicates    |                                                       |
|            | the specified output.                              |                                                               | outputs                             |                                                       |
|            | HDCP signal status of the                          |                                                               | Input number:                       |                                                       |
|            | source device connected                            |                                                               | Output number                       |                                                       |
|            | to the specified liput.                            |                                                               | 1 – HDMI 1                          |                                                       |
|            |                                                    |                                                               | 2– HDMI 2<br>3– HDMI 3              |                                                       |
|            |                                                    |                                                               | 4– HDMI 4                           |                                                       |
|            |                                                    |                                                               | status - Signal encryption status - |                                                       |
|            |                                                    |                                                               | 0 – HDCP Off                        |                                                       |
|            |                                                    |                                                               | 1–HDCP On                           |                                                       |
| עדד ד      | Get command list or help                           |                                                               | and name - Name of a specific       | Get the command list                                  |
| APP5,      | for specific command.                              | #HELP <cr></cr>                                               | command                             | #HELP <cr></cr>                                       |
|            |                                                    | #HELP_cmd_name <cr></cr>                                      |                                     |                                                       |
|            |                                                    | FEEDBACK                                                      |                                     | To get help for                                       |
|            |                                                    | 1. Multi-line:                                                |                                     | HELP_av-sw-timeout <cr></cr>                          |
|            |                                                    |                                                               |                                     |                                                       |
|            |                                                    | ~nn@HELP_cmd_name: <cr><lf></lf></cr>                         |                                     |                                                       |
|            |                                                    | description <cr><lf></lf></cr>                                |                                     |                                                       |
|            |                                                    | USAGE:usage <cr><lf></lf></cr>                                |                                     |                                                       |
|            |                                                    |                                                               |                                     |                                                       |

| Eurotion | Decerintien                                                                                                    | Cumtou                                                                                                    | Developed a ve / Attaile star                                                                                                    | Evenuele                                                                 |
|----------|----------------------------------------------------------------------------------------------------|----------------------------------------------------------------------------------------------------|----------------------------------------------------------------------------------------------------|--------------------------------------------------------------------------|
| Function | Description                                                                                                    | Syntax                                                                                                    | Parameters/Attributes                                                                                                    | Example                                                                  |
| MACH-NUM | Set machine number.                                                                                                    | COMMAND                                                                                                    | machine_id - New device machine                                                                                                    | Set machine number:                                                      |
|          | <ol> <li>Some devices do not</li> </ol>                                                                                                    | #MACH-NUM_machine_id <cr></cr>                                                                                                    | number                                                                                                    | #MACH-NUM_1 <cr></cr>                                                    |
|          | set the new machine                                                                                                    | FEEDBACK                                                                                                    |                                                                                                    |                                                                          |
|          | number until the device is                                                                                                    | ~nn@MACH-NUM_machine_id <cr><lf></lf></cr>                                                                                                    |                                                                                                    |                                                                          |
|          | restarted.                                                                                                    |                                                                                                    |                                                                                                    |                                                                          |
|          | Some devices can                                                                                                    |                                                                                                    |                                                                                                    |                                                                          |
|          | change the machine                                                                                                    |                                                                                                    |                                                                                                    |                                                                          |
|          | number only from DIP-                                                                                                    |                                                                                                    |                                                                                                    |                                                                          |
| MODEL?   | Get device model.                                                                                                    | COMMAND                                                                                                    | model name - String of up to 19                                                                                                    | Get the device model:                                                    |
|          | ·                                                                                                    | #MODEL?_ <cr></cr>                                                                                                    | printable ASCII chars                                                                                                    | #MODEL?_ <cr></cr>                                                       |
|          | (i) This command                                                                                                    | FEEDBACK                                                                                                    |                                                                                                    |                                                                          |
|          | connected to VW-4 and                                                                                                    | ~nn@MODEL_model name <cr><lf></lf></cr>                                                                                                    |                                                                                                    |                                                                          |
|          | notifies of identity                                                                                                    |                                                                                                    |                                                                                                    |                                                                          |
|          | changes to the connected                                                                                                    |                                                                                                    |                                                                                                    |                                                                          |
|          | saves this data in memory                                                                                                    |                                                                                                    |                                                                                                    |                                                                          |
|          | to answer REMOTE-INFO                                                                                                    |                                                                                                    |                                                                                                    |                                                                          |
|          | requests.                                                                                                    |                                                                                                    | -                                                                                                    |                                                                          |
| MUTE     | Set audio mute.                                                                                                    | COMMAND                                                                                                    | out_index - 0                                                                                                    | Set Output 1 to mute:                                                    |
|          |                                                                                                    | #MUTE_out_index,mute_mode <cr></cr>                                                                                                    |                                                                                                    | #MUTE_1, 1 <cr></cr>                                                     |
|          |                                                                                                    | FEEDBACK                                                                                                    | 1– On                                                                                                    |                                                                          |
|          |                                                                                                    | <pre>~nn@MUTE_out_index,mute_mode<cr><lf></lf></cr></pre>                                                                                                    |                                                                                                    |                                                                          |
| MUTE?    | Get audio mute.                                                                                                    | COMMAND                                                                                                    | out_index - 0                                                                                                    | Get mute status of output 1                                              |
|          |                                                                                                    | #MUTE?_out_index <cr></cr>                                                                                                    | mute_mode - On/Off                                                                                                    | #MUTE_1? <cr></cr>                                                       |
|          |                                                                                                    | FEEDBACK                                                                                                    | 1 – On                                                                                                    |                                                                          |
|          |                                                                                                    | ~nn@MUTE_out_index,mute_mode <cr><lf></lf></cr>                                                                                                    |                                                                                                    |                                                                          |
| NAME     | Set machine (DNS)                                                                                                    | COMMAND                                                                                                    | machine_name - String of up to 15                                                                                                    | Set the DNS name of the                                                  |
|          | name.                                                                                                    | #NAME_machine_name <cr></cr>                                                                                                    | alpha-numeric chars (can include                                                                                                    | device to room-442:                                                      |
|          | (i) The machine name is                                                                                                    | FEEDBACK                                                                                                    | hyphen, not at the beginning of end)                                                                                                    | #NAME_room-442 <cr></cr>                                                 |
|          | not the same as the                                                                                                    | ~nn@NAME_machine_name <cr><lf></lf></cr>                                                                                                    |                                                                                                    |                                                                          |
|          | model name. The                                                                                                    |                                                                                                    |                                                                                                    |                                                                          |
|          | identify a specific                                                                                                    |                                                                                                    |                                                                                                    |                                                                          |
|          | machine or a network in                                                                                                    |                                                                                                    |                                                                                                    |                                                                          |
|          | use (with DNS feature                                                                                                    |                                                                                                    |                                                                                                    |                                                                          |
|          | On).                                                                                                    | COMMAND                                                                                                    | machine name - String of up to 15                                                                                                    | Get the DNS name of the                                                  |
| NAMES    |                                                                                                    | A STRUCTURE AND A STRUCTURE AND A ST |                                                                                                    |                                                                          |
| NAME?    | name.                                                                                                    | #NAME? <cr></cr>                                                                                                    | alpha-numeric chars (can include                                                                                                    | device:                                                                  |
| NAME?    | name.                                                                                                    | #NAME?_ <cr></cr>                                                                                                    | alpha-numeric chars (can include<br>hyphen, not at the beginning or end)                                                                                                    | device:<br>#NAME?_ <cr></cr>                                             |
| NAME?    | i) The machine name is                                                                                                    | #NAME?_ <cr> FEEDBACK</cr>                                                                                                    | alpha-numeric chars (can include<br>hyphen, not at the beginning or end)                                                                                                    | device:<br>#NAME?_ <cr></cr>                                             |
| NAME?    | (i) The machine name is<br>not the same as the<br>model name. The                                                                                                    | <pre>#NAME?_<cr> FEEDBACK ~nn@NAME_machine_name<cr><lf></lf></cr></cr></pre>                                                                                                    | alpha-numeric chars (can include<br>hyphen, not at the beginning or end)                                                                                                    | device:<br>#NAME?_ <cr></cr>                                             |
| NAME?    | <ul> <li>(i) The machine name is not the same as the model name. The machine name is used to</li> </ul>                                                                                                    | <pre>#NAME?_<cr> FEEDBACK ~nn@NAME_machine_name<cr><lf></lf></cr></cr></pre>                                                                                                    | alpha-numeric chars (can include<br>hyphen, not at the beginning or end)                                                                                                    | device:<br>#NAME?_ <cr></cr>                                             |
| NAME?    | <ul> <li>(i) The machine name is not the same as the model name. The machine name is used to identify a specific machine or a naturation.</li> </ul>                                                                                                    | <pre>#NAME?_<cr> FEEDBACK ~nn@NAME_machine_name<cr><lf></lf></cr></cr></pre>                                                                                                    | alpha-numeric chars (can include<br>hyphen, not at the beginning or end)                                                                                                    | device:<br>#NAME?_ <cr></cr>                                             |
| NAME?    | <ul> <li>(i) The machine name is<br/>not the same as the<br/>model name. The<br/>machine name is used to<br/>identify a specific<br/>machine or a network in<br/>use (with DNS feature</li> </ul>                                                                                                    | <pre>#NAME?_<cr> FEEDBACK ~nn@NAME_machine_name<cr><lf></lf></cr></cr></pre>                                                                                                    | alpha-numeric chars (can include<br>hyphen, not at the beginning or end)                                                                                                    | device:<br>#NAME?_ <cr></cr>                                             |
| NAME?    | <ul> <li>(i) The machine name is<br/>not the same as the<br/>model name. The<br/>machine name is used to<br/>identify a specific<br/>machine or a network in<br/>use (with DNS feature<br/>on).</li> </ul>                                                                                                    | <pre>FEEDBACK -nn@NAME_machine_name<cr><lf></lf></cr></pre>                                                                                                    | alpha-numeric chars (can include<br>hyphen, not at the beginning or end)                                                                                                    | device:<br>#NAME?_ <cr></cr>                                             |
| NAME?    | <ul> <li>(i) The machine name is not the same as the model name. The machine name is used to identify a specific machine or a network in use (with DNS feature on).</li> <li>Set DHCP mode.</li> </ul>                                                                                                    | <pre>FEEDBACK</pre>                                                                                                    | alpha-numeric chars (can include<br>hyphen, not at the beginning or end)                                                                                                    | Enable DHCP mode for port 1,                                             |
| NAME?    | <ul> <li>Get Intechnic (DNS) name.</li> <li>The machine name is not the same as the model name. The machine name is used to identify a specific machine or a network in use (with DNS feature on).</li> <li>Set DHCP mode.</li> <li>Only 1 is relevant for</li> </ul>                                                                                                    | <pre>COMMAND #NAME_machine_name<cr><lf> COMMAND #NET-DHCP_netw_id,dhcp_state<cr></cr></lf></cr></pre>                                                                                                    | alpha-numeric chars (can include<br>hyphen, not at the beginning or end)           netw_id - Network ID-the device<br>network interface (if there are more<br>than end)                                                                                                    | Enable DHCP mode for port 1,<br>if available:                            |
| NAME?    | <ul> <li>Get Intechnic (DNS) name.</li> <li>The machine name is not the same as the model name. The machine name is used to identify a specific machine or a network in use (with DNS feature on).</li> <li>Set DHCP mode.</li> <li>Only 1 is relevant for the mode value. To</li> </ul>                                                                                                    | <pre>COMMAND #NAME?_<cr> FEEDBACK ~nn@NAME_machine_name<cr><lf> COMMAND #NET-DHCP_netw_id,dhcp_state<cr> FEEDBACK</cr></lf></cr></cr></pre>                                                                                                    | alpha-numeric chars (can include<br>hyphen, not at the beginning or end)           netw_id - Network ID-the device<br>network interface (if there are more<br>than one). Counting is 0 based,<br>meaning the control port is '0'.                                                                                                    | Enable DHCP mode for port 1,<br>if available:<br>#NET-DHCP_1,1 <cr></cr> |
| NAME?    | <ul> <li>Get Intechnic (DNS) name.</li> <li>The machine name is not the same as the model name. The machine name is used to identify a specific machine or a network in use (with DNS feature on).</li> <li>Set DHCP mode.</li> <li>Only 1 is relevant for the mode value. To disable DHCP, the user</li> </ul>                                                                                                    | <pre>COMMMAND #NAME?_<cr> FEEDBACK ~nn@NAME_machine_name<cr><lf> COMMAND #NET-DHCP_netw_id,dhcp_state<cr> FEEDBACK ~nn@NET-DHCP_netw_id,dhcp_state<cr><lf></lf></cr></cr></lf></cr></cr></pre>                                                                                                    | <b>netw_id</b> – Network ID-the device<br>network interface (if there are more<br>than one). Counting is 0 based,<br>meaning the control port is '0',<br>additional ports are 1,2,3                                                                                                    | Enable DHCP mode for port 1,<br>if available:<br>#NET-DHCP_1,1 <cr></cr> |
| NAME?    | <ul> <li>(i) The machine (DNS) name.</li> <li>(i) The machine name is not the same as the model name. The machine name is used to identify a specific machine or a network in use (with DNS feature on).</li> <li>Set DHCP mode.</li> <li>(i) Only 1 is relevant for the mode value. To disable DHCP, the user must configure a static IP must configure a static IP</li> </ul>                                                                                                    | <pre>COMMMAND #NAME?_CCR&gt; FEEDBACK ~nn@NAME_machine_name<cr><lf> COMMAND #NET-DHCP_netw_id,dhcp_state<cr> FEEDBACK ~nn@NET-DHCP_netw_id,dhcp_state<cr><lf></lf></cr></cr></lf></cr></pre>                                                                                                    | <pre>netw_id - Network ID-the device network interface (if there are more than one). Counting is 0 based, meaning the control port is '0', additional ports are 1,2,3 dhcp_state - </pre>                                                                                                    | Enable DHCP mode for port 1,<br>if available:<br>#NET-DHCP_1,1 <cr></cr> |
| NAME?    | <ul> <li>Get Intechnie (DNS) name.</li> <li>The machine name is not the same as the model name. The machine name is used to identify a specific machine or a network in use (with DNS feature on).</li> <li>Set DHCP mode.</li> <li>Only 1 is relevant for the mode value. To disable DHCP, the user must configure a static IP address for the device.</li> </ul>                                                                                                    | <pre>COMMAND #NAME?_<cr> FEEDBACK ~nn@NAME_machine_name<cr><lf> COMMAND #NET-DHCP_netw_id,dhcp_state<cr> FEEDBACK ~nn@NET-DHCP_netw_id,dhcp_state<cr><lf></lf></cr></cr></lf></cr></cr></pre>                                                                                                    | alpha-numeric chars (can include<br>hyphen, not at the beginning or end)           netw_id - Network ID-the device<br>network interface (if there are more<br>than one). Counting is 0 based,<br>meaning the control port is '0',<br>additional ports are 1,2,3<br>dhcp_state -<br>1 - Try to use DHCP. (If<br>unavailable use the IP address)                                                                 | Enable DHCP mode for port 1,<br>if available:<br>#NET-DHCP_1,1 <cr></cr> |
| NAME?    | <ul> <li>Get Intechnie (DNS) name.</li> <li>The machine name is not the same as the model name. The machine name is used to identify a specific machine or a network in use (with DNS feature on).</li> <li>Set DHCP mode.</li> <li>Only 1 is relevant for the mode value. To disable DHCP, the user must configure a static IP address for the device.</li> <li>Connecting Ethernet to the set of the set of the set o</li></ul> | <pre>COMMAND #NAME_ccr&gt; FEEDBACK -nn@NAME_machine_name<cr><lf> COMMAND #NET-DHCP_netw_id,dhcp_state<cr> FEEDBACK -nn@NET-DHCP_netw_id,dhcp_state<cr><lf></lf></cr></cr></lf></cr></pre>                                                                                                    | alpha-numeric chars (can include<br>hyphen, not at the beginning or end)           netw_id - Network ID-the device<br>network interface (if there are more<br>than one). Counting is 0 based,<br>meaning the control port is '0',<br>additional ports are 1,2,3<br>dhcp_state -<br>1 - Try to use DHCP. (If<br>unavailable, use the IP address<br>set by the factory or the net-ip                             | Enable DHCP mode for port 1,<br>if available:<br>#NET-DHCP_1,1 <cr></cr> |
| NAME?    | <ul> <li>Get Intechnie (DNS) name.</li> <li>(i) The machine name is not the same as the model name. The machine name is used to identify a specific machine or a network in use (with DNS feature on).</li> <li>Set DHCP mode.</li> <li>(i) Only 1 is relevant for the mode value. To disable DHCP, the user must configure a static IP address for the device.</li> <li>Connecting Ethernet to devices with DHCP may take more time in some</li> </ul>                                                                                                    | <pre>COMMAND #NAME?_<cr> FEEDBACK ~nn@NAME_machine_name<cr><lf> COMMAND #NET-DHCP_netw_id,dhcp_state<cr> FEEDBACK ~nn@NET-DHCP_netw_id,dhcp_state<cr><lf></lf></cr></cr></lf></cr></cr></pre>                                                                                                    | <pre>alpha-numeric chars (can include<br/>hyphen, not at the beginning or end)<br/>netw_id - Network ID-the device<br/>network interface (if there are more<br/>than one). Counting is 0 based,<br/>meaning the control port is '0',<br/>additional ports are 1,2,3<br/>dhop_state -<br/>1 - Try to use DHCP. (If<br/>unavailable, use the IP address<br/>set by the factory or the net-ip<br/>command).</pre> | Enable DHCP mode for port 1,<br>if available:<br>#NET-DHCP_1,1 <cr></cr> |
| NAME?    | <ul> <li>Get machine (DNS) name.</li> <li>(i) The machine name is not the same as the model name. The machine name is used to identify a specific machine or a network in use (with DNS feature on).</li> <li>Set DHCP mode.</li> <li>(i) Only 1 is relevant for the mode value. To disable DHCP, the user must configure a static IP address for the device.</li> <li>Connecting Ethernet to devices with DHCP may take more time in some networks.</li> </ul>                                                                                                    | <pre>COMMAND #NAME?.</pre> FEEDBACK  -nn@NAME_machine_name <cr><lf> COMMAND #NET-DHCP_netw_id,dhcp_state<cr> FEEDBACKnn@NET-DHCP_netw_id,dhcp_state<cr><lf></lf></cr></cr></lf></cr>                                                                                                    | alpha-numeric chars (can include hyphen, not at the beginning or end) netw_id - Network ID-the device network interface (if there are more than one). Counting is 0 based, meaning the control port is '0', additional ports are 1,2,3 dhop_state - 1 - Try to use DHCP. (If unavailable, use the IP address set by the factory or the net-ip command).                                                        | Enable DHCP mode for port 1,<br>if available:<br>#NET-DHCP_1,1 <cr></cr> |
| NAME?    | <ul> <li>Get intechnic (DNS) name.</li> <li>(i) The machine name is not the same as the model name. The machine name is used to identify a specific machine or a network in use (with DNS feature on).</li> <li>Set DHCP mode.</li> <li>(i) Only 1 is relevant for the mode value. To disable DHCP, the user must configure a static IP address for the device.</li> <li>Connecting Ethernet to devices with DHCP may take more time in some networks.</li> </ul>                                                                                                    | <pre>COMMAND #NAME?_</pre> FEEDBACK <pre></pre>                                                                                                    | <pre>alpha-numeric chars (can include<br/>hyphen, not at the beginning or end)<br/>netw_id - Network ID-the device<br/>network interface (if there are more<br/>than one). Counting is 0 based,<br/>meaning the control port is '0',<br/>additional ports are 1,2,3<br/>dhop_state -<br/>1 - Try to use DHCP. (If<br/>unavailable, use the IP address<br/>set by the factory or the net-ip<br/>command).</pre> | Enable DHCP mode for port 1,<br>if available:<br>#NET-DHCP_1,1 <cr></cr> |
| NAME?    | <ul> <li>Get Intechnie (DNS) name.</li> <li>(i) The machine name is not the same as the model name. The machine name is used to identify a specific machine or a network in use (with DNS feature on).</li> <li>Set DHCP mode.</li> <li>(i) Only 1 is relevant for the mode value. To disable DHCP, the user must configure a static IP address for the device.</li> <li>Connecting Ethernet to devices with DHCP may take more time in some networks.</li> <li>To connect with a randomly assigned IP by</li> </ul>                                                                                                    | <pre>COMMAND #NAME?_CCR&gt; FEEDBACK ~nn@NAME_machine_name<cr><lf> COMMAND #NET-DHCP_netw_id,dhcp_state<cr> FEEDBACK ~nn@NET-DHCP_netw_id,dhcp_state<cr><lf></lf></cr></cr></lf></cr></pre>                                                                                                    | <pre>alpha-numeric chars (can include<br/>hyphen, not at the beginning or end)<br/>netw_id - Network ID-the device<br/>network interface (if there are more<br/>than one). Counting is 0 based,<br/>meaning the control port is '0',<br/>additional ports are 1,2,3<br/>dhcp_state -<br/>1 - Try to use DHCP. (If<br/>unavailable, use the IP address<br/>set by the factory or the net-ip<br/>command).</pre> | Enable DHCP mode for port 1,<br>if available:<br>#NET-DHCP_1,1 <cr></cr> |
| NAME?    | <ul> <li>Get Intechnie (DNS) name.</li> <li>The machine name is not the same as the model name. The machine name is used to identify a specific machine or a network in use (with DNS feature on).</li> <li>Set DHCP mode.</li> <li>Only 1 is relevant for the mode value. To disable DHCP, the user must configure a static IP address for the device.</li> <li>Connecting Ethernet to devices with DHCP may take more time in some networks.</li> <li>To connect with a randomly assigned IP by DHCP, specify the device</li> </ul>                                                                                                    | <pre>COMMAND #NAME?_CCR&gt; FEEDBACK ~nn@NAME_machine_name<cr><lf> COMMAND #NET-DHCP_netw_id,dhcp_state<cr> FEEDBACK ~nn@NET-DHCP_netw_id,dhcp_state<cr><lf></lf></cr></cr></lf></cr></pre>                                                                                                    | <pre>netw_id - Network ID-the device network interface (if there are more than one). Counting is 0 based, meaning the control port is '0', additional ports are 1,2,3 dhop_state - 1 - Try to use DHCP. (If unavailable, use the IP address set by the factory or the net-ip command).</pre>                                                                                                    | Enable DHCP mode for port 1,<br>if available:<br>#NET-DHCP_1,1 <cr></cr> |
| NAME?    | <ul> <li>Get machine (DNS) name.</li> <li>The machine name is not the same as the model name. The machine or a network in use (with DNS feature on).</li> <li>Set DHCP mode.</li> <li>Only 1 is relevant for the mode value. To disable DHCP, the user must configure a static IP address for the device.</li> <li>Connecting Ethernet to devices with DHCP may take more time in some networks.</li> <li>To connect with a randomly assigned IP by DHCP, specify the device DNS name (if available)</li> </ul>                                                                                                    | <pre>COMMAND #NAME?_CCR&gt; FEEDBACK ~nn@NAME_machine_name<cr><lf> COMMAND #NET-DHCP_netw_id,dhcp_state<cr> FEEDBACK ~nn@NET-DHCP_netw_id,dhcp_state<cr><lf></lf></cr></cr></lf></cr></pre>                                                                                                    | alpha-numeric chars (can include hyphen, not at the beginning or end)         netw_id - Network ID-the device network interface (if there are more than one). Counting is 0 based, meaning the control port is '0', additional ports are 1,2,3 dhop_state - 1 - Try to use DHCP. (If unavailable, use the IP address set by the factory or the net-ip command).                                                | Enable DHCP mode for port 1,<br>if available:<br>#NET-DHCP_1,1 <cr></cr> |
| NAME?    | <ul> <li>Get machine (DNS) name.</li> <li>The machine name is not the same as the model name. The machine or a network in use (with DNS feature on).</li> <li>Set DHCP mode.</li> <li>Only 1 is relevant for the mode value. To disable DHCP, the user must configure a static IP address for the device.</li> <li>Connecting Ethernet to devices with DHCP may take more time in some networks.</li> <li>To connect with a randomly assigned IP by DHCP, specify the device DNS name (if available) using the NAME</li> </ul>                                                                                                    | <pre>COMMAND #NAME_ccr&gt; FEEDBACK -nn@NAME_machine_name<cr><lf> COMMAND #NET-DHCP_netw_id,dhcp_state<cr> FEEDBACK -nn@NET-DHCP_netw_id,dhcp_state<cr><lf></lf></cr></cr></lf></cr></pre>                                                                                                    | alpha-numeric chars (can include hyphen, not at the beginning or end)         netw_id - Network ID-the device network interface (if there are more than one). Counting is 0 based, meaning the control port is '0', additional ports are 1,2,3 dhcp_state - 1 - Try to use DHCP. (If unavailable, use the IP address set by the factory or the net-ip command).                                                | Enable DHCP mode for port 1,<br>if available:<br>#NET-DHCP_1,1 <cr></cr> |
| NAME?    | <ul> <li>Get Intechnie (DNS) name.</li> <li>(i) The machine name is not the same as the model name. The machine or a network in use (with DNS feature on).</li> <li>Set DHCP mode.</li> <li>(i) Only 1 is relevant for the mode value. To disable DHCP, the user must configure a static IP address for the device.</li> <li>Connecting Ethernet to devices with DHCP may take more time in some networks.</li> <li>To connect with a randomly assigned IP by DHCP, specify the device DNS name (if available) using the NAME command. You can also gret an assigned IP by</li> </ul>                                                                                                    | <pre>COMMAND #NAME?_<cr> FEEDBACK ~nn@NAME_machine_name<cr><lf> COMMAND #NET-DHCP_netw_id,dhcp_state<cr> FEEDBACK ~nn@NET-DHCP_netw_id,dhcp_state<cr><lf></lf></cr></cr></lf></cr></cr></pre>                                                                                                    | alpha-numeric chars (can include hyphen, not at the beginning or end)         netw_id - Network ID-the device network interface (if there are more than one). Counting is 0 based, meaning the control port is '0', additional ports are 1,2,3 dhop_state -         1 - Try to use DHCP. (If unavailable, use the IP address set by the factory or the net-ip command).                                        | Enable DHCP mode for port 1,<br>if available:<br>#NET-DHCP_1,1 <cr></cr> |
| NAME?    | <ul> <li>Get machine (DNS) name.</li> <li>The machine name is not the same as the model name. The machine name is used to identify a specific machine or a network in use (with DNS feature on).</li> <li>Set DHCP mode.</li> <li>Only 1 is relevant for the mode value. To disable DHCP, the user must configure a static IP address for the device.</li> <li>Connecting Ethernet to devices with DHCP may take more time in some networks.</li> <li>To connect with a randomly assigned IP by DHCP, specify the device DNS name (if available) using the NAME command. You can also get an assigned IP by direct connection to USB</li> </ul>                                                                                                    | <pre>COMMAND #NAME?.</pre> FEEDBACK -nn@NAME_machine_name <cr><lf> COMMAND #NET-DHCP_netw_id,dhcp_state<cr> FEEDBACK -nn@NET-DHCP_netw_id,dhcp_state<cr><lf></lf></cr></cr></lf></cr>                                                                                                    | alpha-numeric chars (can include hyphen, not at the beginning or end) netw_id - Network ID-the device network interface (if there are more than one). Counting is 0 based, meaning the control port is '0', additional ports are 1,2,3 dhop_state - 1 - Try to use DHCP. (If unavailable, use the IP address set by the factory or the net-ip command).                                                        | Enable DHCP mode for port 1,<br>if available:<br>#NET-DHCP_1,1 <cr></cr> |
| NAME?    | <ul> <li>Get machine (DNS) name.</li> <li>(i) The machine name is not the same as the model name. The machine name is used to identify a specific machine or a network in use (with DNS feature on).</li> <li>Set DHCP mode.</li> <li>(i) Only 1 is relevant for the mode value. To disable DHCP, the user must configure a static IP address for the device.</li> <li>Connecting Ethernet to devices with DHCP may take more time in some networks.</li> <li>To connect with a randomly assigned IP by DHCP, specify the device DNS name (if available) using the NAME command. You can also get an assigned IP by direct connection to USB or RS-232 protocol port, if</li> </ul>                                                                                                    | <pre>COMMAND #NAME?_</pre> FEEDBACK -nn@NAME_machine_name <cr><lf> COMMAND #NET-DHCP_netw_id,dhcp_state<cr> FEEDBACK -nn@NET-DHCP_netw_id,dhcp_state<cr><lf></lf></cr></cr></lf></cr>                                                                                                    | <pre>alpha-numeric chars (can include<br/>hyphen, not at the beginning or end)<br/>netw_id - Network ID-the device<br/>network interface (if there are more<br/>than one). Counting is 0 based,<br/>meaning the control port is '0',<br/>additional ports are 1,2,3<br/>dhcp_state -<br/>1 - Try to use DHCP. (If<br/>unavailable, use the IP address<br/>set by the factory or the net-ip<br/>command).</pre> | Enable DHCP mode for port 1,<br>if available:<br>#NET-DHCP_1,1 <cr></cr> |
| NAME?    | <ul> <li>Get machine (DNS) name.</li> <li>(i) The machine name is not the same as the model name. The machine name is used to identify a specific machine or a network in use (with DNS feature on).</li> <li>Set DHCP mode.</li> <li>(i) Only 1 is relevant for the mode value. To disable DHCP, the user must configure a static IP address for the device.</li> <li>Connecting Ethernet to devices with DHCP may take more time in some networks.</li> <li>To connect with a randomly assigned IP by DHCP, specify the device DNS name (if available) using the NAME command. You can also get an assigned IP by direct connection to USB or RS-232 protocol port, if available.</li> </ul>                                                                                                    | <pre>COMMAND #NAME?_CCR&gt; FEEDBACK -nn@NAME_machine_name<cr><lf> COMMAND #NET-DHCP_netw_id,dhcp_state<cr> FEEDBACK -nn@NET-DHCP_netw_id,dhcp_state<cr><lf></lf></cr></cr></lf></cr></pre>                                                                                                    | <pre>alpha-numeric chars (can include<br/>hyphen, not at the beginning or end)<br/>netw_id - Network ID-the device<br/>network interface (if there are more<br/>than one). Counting is 0 based,<br/>meaning the control port is '0',<br/>additional ports are 1,2,3<br/>dhcp_state -<br/>1 - Try to use DHCP. (If<br/>unavailable, use the IP address<br/>set by the factory or the net-ip<br/>command).</pre> | Enable DHCP mode for port 1,<br>if available:<br>#NET-DHCP_1,1 <cr></cr> |
| NAME?    | <ul> <li>Get machine (DNS) name.</li> <li>The machine name is not the same as the model name. The machine name is used to identify a specific machine or a network in use (with DNS feature on).</li> <li>Set DHCP mode.</li> <li>Only 1 is relevant for the mode value. To disable DHCP, the user must configure a static IP address for the device.</li> <li>Connecting Ethernet to devices with DHCP may take more time in some networks.</li> <li>To connect with a randomly assigned IP by DHCP, specify the device DNS name (if available) using the NAME command. You can also get an assigned IP by direct connection to USB or RS-232 protocol port, if available.</li> <li>For proper settings</li> </ul>                                                                                                    | <pre>COMMAND #NAME?_CCR&gt; FEEDBACK ~nn@NAME_machine_name<cr><lf> COMMAND #NET-DHCP_netw_id,dhcp_state<cr> FEEDBACK ~nn@NET-DHCP_netw_id,dhcp_state<cr><lf></lf></cr></cr></lf></cr></pre>                                                                                                    | <pre>alpha-numeric chars (can include<br/>hyphen, not at the beginning or end)<br/>netw_id - Network ID-the device<br/>network interface (if there are more<br/>than one). Counting is 0 based,<br/>meaning the control port is '0',<br/>additional ports are 1,2,3<br/>dhcp_state -<br/>1 - Try to use DHCP. (If<br/>unavailable, use the IP address<br/>set by the factory or the net-ip<br/>command).</pre> | Enable DHCP mode for port 1,<br>if available:<br>#NET-DHCP_1,1 <cr></cr> |
| NAME?    | <ul> <li>Get machine (DNS) name.</li> <li>The machine name is not the same as the model name. The machine or a network in use (with DNS feature on).</li> <li>Set DHCP mode.</li> <li>Only 1 is relevant for the mode value. To disable DHCP, the user must configure a static IP address for the device.</li> <li>Connecting Ethernet to devices with DHCP may take more time in some networks.</li> <li>To connect with a randomly assigned IP by DHCP, specify the device DNS name (if available) using the NAME command. You can also get an assigned IP by direct connection to USB or RS-232 protocol port, if available.</li> <li>For proper settings consult your network</li> </ul>                                                                                                    | <pre>COMMAND #NAME?_CCR&gt; FEEDBACK ~nn@NAME_machine_name<cr><lf> COMMAND #NET-DHCP_netw_id,dhcp_state<cr> FEEDBACK ~nn@NET-DHCP_netw_id,dhcp_state<cr><lf></lf></cr></cr></lf></cr></pre>                                                                                                    | alpha-numeric chars (can include hyphen, not at the beginning or end)         netw_id - Network ID-the device network interface (if there are more than one). Counting is 0 based, meaning the control port is '0', additional ports are 1,2,3         dhcp_state -         1 - Try to use DHCP. (If unavailable, use the IP address set by the factory or the net-ip command).                                | Enable DHCP mode for port 1,<br>if available:<br>#NET-DHCP_1,1 <cr></cr> |
| NAME?    | <ul> <li>Get machine (DNS) name.</li> <li>The machine name is not the same as the model name. The machine or a network in use (with DNS feature on).</li> <li>Set DHCP mode.</li> <li>Only 1 is relevant for the mode value. To disable DHCP, the user must configure a static IP address for the device.</li> <li>Connecting Ethernet to devices with DHCP may take more time in some networks.</li> <li>To connect with a randomly assigned IP by DHCP, specify the device DNS name (if available) using the NAME command. You can also get an assigned IP by direct connection to USB or RS-232 protocol port, if available.</li> <li>For proper settings consult your network administrator.</li> </ul>                                                                                                    | <pre>COMMAND #NAME_ccr&gt; FEEDBACK -nn@NAME_machine_name<cr><lf> COMMAND #NET-DHCP_netw_id,dhcp_state<cr> FEEDBACK -nn@NET-DHCP_netw_id,dhcp_state<cr><lf></lf></cr></cr></lf></cr></pre>                                                                                                    | alpha-numeric chars (can include hyphen, not at the beginning or end)         netw_id - Network ID-the device network interface (if there are more than one). Counting is 0 based, meaning the control port is '0', additional ports are 1,2,3 dthcp_state - 1 - Try to use DHCP. (If unavailable, use the IP address set by the factory or the net-ip command).                                               | Enable DHCP mode for port 1,<br>if available:<br>#NET-DHCP_1,1 <cr></cr> |
| NAME?    | <ul> <li>Get Intechnie (DNS) name.</li> <li>The machine name is not the same as the model name. The machine or a network in use (with DNS feature on).</li> <li>Set DHCP mode.</li> <li>Only 1 is relevant for the mode value. To disable DHCP, the user must configure a static IP address for the device.</li> <li>Connecting Ethernet to devices with DHCP may take more time in some networks.</li> <li>To connect with a randomly assigned IP by DHCP, specify the device DNS name (if available) using the NAME command. You can also get an assigned IP by direct connection to USB or RS-232 protocol port, if available.</li> <li>For proper settings consult your network administrator.</li> <li>For Backward</li> </ul>                                                                                                    | <pre>COMMAND #NAME?_<cr> FEEDBACKnn@NAME_machine_name<cr><lf> COMMAND #NET-DHCP_netw_id,dhcp_state<cr> FEEDBACKnn@NET-DHCP_netw_id,dhcp_state<cr><lf></lf></cr></cr></lf></cr></cr></pre>                                                                                                    | alpha-numeric chars (can include hyphen, not at the beginning or end)         netw_id - Network ID-the device network interface (if there are more than one). Counting is 0 based, meaning the control port is '0', additional ports are 1,2,3         dhcp_state -         1 - Try to use DHCP. (If unavailable, use the IP address set by the factory or the net-ip command).                                | Enable DHCP mode for port 1,<br>if available:<br>#NET-DHCP_1,1 <cr></cr> |
| NAME?    | <ul> <li>Get machine (DNS) name.</li> <li>The machine name is not the same as the model name. The machine or a network in use (with DNS feature on).</li> <li>Set DHCP mode.</li> <li>Only 1 is relevant for the mode value. To disable DHCP, the user must configure a static IP address for the device.</li> <li>Connecting Ethernet to devices with DHCP may take more time in some networks.</li> <li>To connect with a randomly assigned IP by DHCP, specify the device DNS name (if available) using the NAME command. You can also get an assigned IP by direct connection to USB or RS-232 protocol port, if available.</li> <li>For proper settings consult your network administrator.</li> <li>For Backward compatibility, the id</li> </ul>                                                                                                    | <pre>COMMAND #NAME?_<cr> FEEDBACK -nn@NAME_machine_name<cr><lf> COMMAND #NET-DHCP_netw_id,dhcp_state<cr> FEEDBACK -nn@NET-DHCP_netw_id,dhcp_state<cr><lf></lf></cr></cr></lf></cr></cr></pre>                                                                                                    | alpha-numeric chars (can include hyphen, not at the beginning or end)         netw_id - Network ID-the device network interface (if there are more than one). Counting is 0 based, meaning the control port is '0', additional ports are 1,2,3         dhop_state -         1 - Try to use DHCP. (If unavailable, use the IP address set by the factory or the net-ip command).                                | Enable DHCP mode for port 1,<br>if available:<br>#NET-DHCP_1,1 <cr></cr> |
| NAME?    | <ul> <li>Get machine (DNS) name.</li> <li>The machine name is not the same as the model name. The machine name is used to identify a specific machine or a network in use (with DNS feature on).</li> <li>Set DHCP mode.</li> <li>Only 1 is relevant for the mode value. To disable DHCP, the user must configure a static IP address for the device.</li> <li>Connecting Ethernet to devices with DHCP may take more time in some networks.</li> <li>To connect with a randomly assigned IP by DHCP, specify the device DNS name (if available) using the NAME command. You can also get an assigned IP by direct connection to USB or RS-232 protocol port, if available.</li> <li>For proper settings consult your network administrator.</li> <li>For Backward compatibility, the id parameter can be</li> </ul>                                                                                                    | <pre>COMMAND #NAME?_</pre> FEEDBACK  -nn@NAME_machine_name <cr><if> COMMAND #NET-DHCP_netw_id,dhcp_state<cr> FEEDBACK -nn@NET-DHCP_netw_id,dhcp_state<cr><if></if></cr></cr></if></cr>                                                                                                    | alpha-numeric chars (can include hyphen, not at the beginning or end)         netw_id - Network ID-the device network interface (if there are more than one). Counting is 0 based, meaning the control port is '0', additional ports are 1,2,3         dhcp_state - 1 - Try to use DHCP. (If unavailable, use the IP address set by the factory or the net-ip command).                                        | Enable DHCP mode for port 1,<br>if available:<br>#NET-DHCP_1,1 <cr></cr> |
| NAME?    | <ul> <li>Get machine (DNS) name.</li> <li>The machine name is not the same as the model name. The machine name is used to identify a specific machine or a network in use (with DNS feature on).</li> <li>Set DHCP mode.</li> <li>Only 1 is relevant for the mode value. To disable DHCP, the user must configure a static IP address for the device.</li> <li>Connecting Ethernet to devices with DHCP may take more time in some networks.</li> <li>To connect with a randomly assigned IP by DHCP, specify the device DNS name (if available) and Signed IP by direct connection to USB or RS-232 protocol port, if available.</li> <li>For proper settings consult your network administrator.</li> <li>For Backward compatibility, the id parameter can be omitted. In this case, the Network ID by device the set of the set of the set</li></ul>  | <pre>COMMAND #NAME?_CCR&gt; FEEDBACK -nn@NAME_machine_name<cr><if> COMMAND #NET-DHCP_netw_id,dhcp_state<cr> FEEDBACK -nn@NET-DHCP_netw_id,dhcp_state<cr><if></if></cr></cr></if></cr></pre>                                                                                                    | alpha-numeric chars (can include hyphen, not at the beginning or end)         netw_id - Network ID-the device network interface (if there are more than one). Counting is 0 based, meaning the control port is '0', additional ports are 1,2,3         dhop_state - 1 - Try to use DHCP. (If unavailable, use the IP address set by the factory or the net-ip command).                                        | Enable DHCP mode for port 1,<br>if available:<br>#NET-DHCP_1,1 <cr></cr> |
| NAME?    | <ul> <li>Get machine (DNS) name.</li> <li>The machine name is not the same as the model name. The machine name is used to identify a specific machine or a network in use (with DNS feature on).</li> <li>Set DHCP mode.</li> <li>Only 1 is relevant for the mode value. To disable DHCP, the user must configure a static IP address for the device.</li> <li>Connecting Ethernet to devices with DHCP may take more time in some networks.</li> <li>To connect with a randomly assigned IP by DHCP, specify the device DNS name (if available) using the NAME command. You can also get an assigned IP by direct connection to USB or RS-232 protocol port, if available.</li> <li>For proper settings consult your network administrator.</li> <li>For Backward compatibility, the id parameter can be omitted. In this case, the Network ID, by default, is 0. which is the Ethernet</li> </ul>                                                                                                    | <pre>COMMAND #NAME?.ccs FEEDBACK -nn@NAME_machine_name<cr><if> COMMAND #NET-DHCP_netw_id,dhcp_state<cr> FEEDBACK -nn@NET-DHCP_netw_id,dhcp_state<cr><if> </if></cr></cr></if></cr></pre>                                                                                                    | <pre>alpha-numeric chars (can include<br/>hyphen, not at the beginning or end)<br/>netw_id - Network ID-the device<br/>network interface (if there are more<br/>than one). Counting is 0 based,<br/>meaning the control port is '0',<br/>additional ports are 1,2,3<br/>dhcp_state -<br/>1 - Try to use DHCP. (If<br/>unavailable, use the IP address<br/>set by the factory or the net-ip<br/>command).</pre> | Enable DHCP mode for port 1,<br>if available:<br>#NET-DHCP_1,1 <cr></cr> |

| Function  | Description                                        | Syntax                                                           | Parameters/Attributes                                       | Example                                |
|-----------|----------------------------------------------------|------------------------------------------------------------------|-------------------------------------------------------------|----------------------------------------|
| NET-DHCP? | Get DHCP mode.                                     | COMMAND                                                          | <pre>netw_id - Network ID-the device</pre>                  | Get DHCP mode for port 1:              |
|           |                                                    | <pre>#NET-DHCP?_netw_id<cr></cr></pre>                           | network interface (if there are more                        | #NET-DHCP?_1 <cr></cr>                 |
|           |                                                    | FEEDBACK                                                         | meaning the control port is '0',                            |                                        |
|           | parameter can be                                   | ~nn@NET-DHCP_netw_id,dhcp_mode <cr><lf></lf></cr>                | additional ports are 1,2,3                                  |                                        |
|           | Network ID, by default, is                         |                                                                  | 0 – Do not use DHCP. Use the IP                             |                                        |
|           | 0, which is the Ethernet                           |                                                                  | set by the factory or using the                             |                                        |
|           | control port.                                      |                                                                  | net-ip Of net-config<br>command                             |                                        |
|           |                                                    |                                                                  | 1 – Try to use DHCP. If unavailable,                        |                                        |
|           |                                                    |                                                                  | use the IP set by the factory or                            |                                        |
|           |                                                    |                                                                  | config command.                                             |                                        |
| NET-GATE  | Set gateway IP.                                    | COMMAND                                                          | ip_address - Format:                                        | Set the gateway IP address to          |
|           | <ol> <li>A network gateway</li> </ol>              | <pre>#NET-GATE_ip_address<cr></cr></pre>                         | XXX.XXX.XXX                                                 | 192.168.0.1:                           |
|           | connects the device via                            |                                                                  |                                                             | GATE_192.168.000.001 <cr< td=""></cr<> |
|           | another network and maybe over the Internet.       | "IngREI-GATE_IP_address(CK/LE/                                   |                                                             | >                                      |
|           | Be careful of security                             |                                                                  |                                                             |                                        |
|           | settings consult your                              |                                                                  |                                                             |                                        |
|           | network administrator.                             |                                                                  | E E E                                                       | Oct the meters of Discharge            |
| NET-GATE? | Get gateway IP.                                    | #NET-GATE? <cr></cr>                                             | 1p_address - Format:<br>xxx.xxx.xxx.xxx                     | HNET-GATE? <cr></cr>                   |
|           | A network gateway                                  | FEEDBACK                                                         |                                                             |                                        |
|           | another network and                                | ~nn@NET-GATE_ip_address <cr><lf></lf></cr>                       |                                                             |                                        |
|           | maybe over the Internet.                           |                                                                  |                                                             |                                        |
|           | problems.                                          |                                                                  |                                                             |                                        |
| NET-IP    | Set IP address.                                    | COMMAND                                                          | ip_address - Format:                                        | Set the IP address to                  |
|           | For proper settings                                | #NET-IP_ip_address <cr></cr>                                     |                                                             | #NET-                                  |
|           | consult your network                               | <pre>recover address<cr></cr></pre>                              |                                                             | IP_192.168.001.039 <cr></cr>           |
| NET-TP?   | Get IP address.                                    | COMMAND                                                          | ip address - Format:                                        | Get the IP address:                    |
|           |                                                    | #NET-IP?_ <cr></cr>                                              | XXX.XXX.XXX.XXX                                             | #NET-IP?_<                             |
|           |                                                    | FEEDBACK                                                         |                                                             |                                        |
|           |                                                    | <pre>~nn@NET-IP_ip_address<cr><lf></lf></cr></pre>               |                                                             |                                        |
| NET-MAC?  | Get MAC address.                                   |                                                                  | id – Network ID-the device network                          | #NET-MAC?_id <cr></cr>                 |
|           | For backward                                       | #NET-MAC?_10 <cr></cr>                                           | Counting is 0 based, meaning the                            |                                        |
|           | compatibility, the id                              | <pre>~nn@NET-MAC.id,mac address<cr><lf></lf></cr></pre>          | control port is '0', additional ports are                   |                                        |
|           | omitted. In this case, the                         |                                                                  | mac_address - Unique MAC                                    |                                        |
|           | Network ID, by default, is                         |                                                                  | address. Format: XX-XX-XX-XX-XX-<br>XX where X is hex digit |                                        |
|           | control port.                                      |                                                                  |                                                             |                                        |
| NET-MASK  | Set subnet mask.                                   |                                                                  | net_mask - Format: xxx.xxx.xxx.xxx                          | Set the subnet mask to                 |
|           | <ol> <li>For proper settings</li> </ol>            | FEEDBACK                                                         |                                                             | #NET-                                  |
|           | administrator.                                     | ~nn@NET-MASK_net_mask <cr><lf></lf></cr>                         |                                                             | MASK_255.255.000.000 <cr< td=""></cr<> |
| NET-MASK? | Get subnet mask.                                   | COMMAND                                                          | net mask - Format: xxx.xxx xxx xxx                          | Get the subnet mask:                   |
|           |                                                    | #NET-MASK?_ <cr></cr>                                            |                                                             | #NET-MASK? <cr></cr>                   |
|           |                                                    | FEEDBACK                                                         |                                                             |                                        |
|           |                                                    | ~nn@NET-MASK_net_mask <cr><lf></lf></cr>                         |                                                             |                                        |
| PROT-VER? | Get device protocol                                |                                                                  | version – XX.XX where X is a                                | Get the device protocol version:       |
|           |                                                    | #PROT-VER?_CCR                                                   |                                                             | #PROT-VER?_ <cr></cr>                  |
|           |                                                    | <pre>recodedCK ~nn@PROT-VER_3000:version<cr><lf></lf></cr></pre> |                                                             |                                        |
| RESET     | Reset device.                                      | COMMAND                                                          | 1                                                           | Reset the device:                      |
|           | To avoid locking the                               | #RESET <cr></cr>                                                 | -                                                           | #RESET <cr></cr>                       |
|           | port due to a USB bug in                           | FEEDBACK                                                         |                                                             |                                        |
|           | Windows, disconnect                                | ~nn@RESET_ok <cr><lf></lf></cr>                                  |                                                             |                                        |
|           | immediately after running                          |                                                                  |                                                             |                                        |
|           | this command. If the port<br>was locked disconnect |                                                                  |                                                             |                                        |
|           | and reconnect the cable                            |                                                                  |                                                             |                                        |
| SCLR-AS   | Set auto-sync features.                            | COMMAND                                                          | scaler index - Scaler Number - 1                            | Set auto-sync features:                |
|           | Sets the auto sync                                 | <b>#SCLR-AS_</b> scaler_index,sync_speed< <b>CR&gt;</b>          | sync_speed - 0, 1 or 2                                      | #SCLR-AS_1,1 <cr></cr>                 |
|           | features for the selected                          | FEEDBACK                                                         | 0 – off                                                     |                                        |
|           | scaler.                                            | ~nn@SCLR-AS_scaler_index,sync_speed <cr><lf></lf></cr>           | 2– slow                                                     |                                        |
| SCLR-AS?  | Set auto-sync features.                            | COMMAND                                                          | scaler_index - Scaler Number 1-                             | Get auto-sync features:                |
|           | <ol> <li>Sets the auto sync</li> </ol>             | #SCLR-AS_scaler_index <cr></cr>                                  | Scaler1                                                     | #SCLR-AS?_1 <cr></cr>                  |
|           | features for the selected                          | FEEDBACK                                                         | 0 – off                                                     |                                        |
|           | Sudiel.                                            |                                                                  | 1 – fast<br>2 – slow                                        |                                        |
| SHOW-OSD  | Set the OSD of selected                            | COMMAND                                                          | out index – Number that indicates                           | Set the OSD of selected                |
|           | channel.                                           | #SHOW-OSD_out_index,switch <cr></cr>                             | the specific output:                                        | channel:                               |
|           |                                                    | FEEDBACK                                                         | switch - On/Off                                             | #SHOW-OSD_1,1 <cr></cr>                |
|           |                                                    | ~nn@SHOW-OSD_out_index,switch <cr><lf></lf></cr>                 | 0 – Off                                                     |                                        |
|           |                                                    |                                                                  | 1 – Un                                                      |                                        |

| Function         | Description                      | Syntax                                                                                                    | Parameters/Attributes                                                                                                    | Example                                                              |
|------------------|----------------------------------|----------------------------------------------------------------------------------------------------|----------------------------------------------------------------------------------------------------|----------------------------------------------------------------------|
| SHOW-OSD?        | Get the OSD of selected channel. | COMMAND<br>#SHOW-OSD?_out_index <cr><br/>FEEDBACK<br/>~nn@SHOW-OSD_out_index,switch<cr><lf></lf></cr></cr> | out_index - Number that indicates<br>the specific output:         1-N (N= the total number of outputs)         switch - On/Off         0- Off         1- On | Get the OSD of selected<br>channel:<br>#SHOW-OSD?_1 <cr></cr>        |
| SIGNAL?          | Get input signal status.         | COMMAND<br>#SIGNAL'_in_index <cr><br/>FEEDBACK<br/>~nn@SIGNAL_in_index,status<cr><lf></lf></cr></cr>       | in_index - Number that indicates<br>the specific input:<br>1-<br>status - Signal status according to<br>signal validation:<br>0 - Off<br>1 - On             | Get the input signal lock status<br>of IN 1:<br>#SIGNAL?_1 <cr></cr> |
| SN?              | Get device serial<br>number.     | COMMAND<br>#SN?_ <cr><br/>FEEDBACK<br/>~nn@SN_serial_num<cr><lf></lf></cr></cr>                            | <pre>serial_num - 14 decimal digits, factory assigned</pre>                                                                                                 | Get the device serial number:<br>#SN?_ <cr></cr>                     |
| VERSION?         | Get firmware version<br>number.  | COMMAND<br>#VERSION?_ <cr><br/>FEEDBACK<br/>~nn@VERSION_firmware_version<cr><lf></lf></cr></cr>            | firmware_version - XX.XX.XXXX<br>where the digit groups are:<br>major.minor.build version                                                                   | Get the device firmware<br>version number:<br>#VERSION?_ <cr></cr>   |
| WALL-LAYOUT      | Set the video-wall layout.       | COMMAND<br>#WALL-LAYOUT_h_value,v_value <cr><br/>FEEDBACK<br/>~nn@WALL-LAYOUT_ok<cr><lf></lf></cr></cr>    | h_value - Number of columns:<br>1 to 8<br>v_value - Number of rows:<br>1 to 8                                                                               | Set the video-wall layout to<br>3x2:<br>#WALL-LAYOUT_3,2 <cr></cr>   |
| WALL-<br>LAYOUT? | Get the video-wall layout.       | COMMAND<br>#WALL-LAYOUT?. <cr><br/>FEEDBACK<br/>~nn@WALL-LAYOUT_h_value,v_value<cr><lf></lf></cr></cr>     | h_value - Number of columns:<br>1 to 8<br>v_value - Number of rows:<br>1 to 8                                                                               | Get the video-wall layout:<br>#SHOW-OSD? <b>_<cr></cr></b>           |

## **Result and Error Codes**

## Syntax

In case of an error, the device responds with an error message. The error message syntax:

- ~NN@ERR XXX<CR><LF> when general error, no specific command
- ~NN@CMD ERR XXX<CR><LF> for specific command
- NN machine number of device, default = 01
- XXX error code

### **Error Codes**

| Error Name                 | Error<br>Code | Description                                   |
|----------------------------|---------------|-----------------------------------------------|
| P3K_NO_ERROR               | 0             | No error                                      |
| ERR_PROTOCOL_SYNTAX        | 1             | Protocol syntax                               |
| ERR_COMMAND_NOT_AVAILABLE  | 2             | Command not available                         |
| ERR_PARAMETER_OUT_OF_RANGE | 3             | Parameter out of range                        |
| ERR_UNAUTHORIZED_ACCESS    | 4             | Unauthorized access                           |
| ERR_INTERNAL_FW_ERROR      | 5             | Internal FW error                             |
| ERR_BUSY                   | 6             | Protocol busy                                 |
| ERR_WRONG_CRC              | 7             | Wrong CRC                                     |
| ERR_TIMEDOUT               | 8             | Timeout                                       |
| ERR_RESERVED               | 9             | (Reserved)                                    |
| ERR_FW_NOT_ENOUGH_SPACE    | 10            | Not enough space for data (firmware, FPGA)    |
| ERR_FS_NOT_ENOUGH_SPACE    | 11            | Not enough space – file system                |
| ERR_FS_FILE_NOT_EXISTS     | 12            | File does not exist                           |
| ERR_FS_FILE_CANT_CREATED   | 13            | File can't be created                         |
| ERR_FS_FILE_CANT_OPEN      | 14            | File can't open                               |
| ERR_FEATURE_NOT_SUPPORTED  | 15            | Feature is not supported                      |
| ERR_RESERVED_2             | 16            | (Reserved)                                    |
| ERR_RESERVED_3             | 17            | (Reserved)                                    |
| ERR_RESERVED_4             | 18            | (Reserved)                                    |
| ERR_RESERVED_5             | 19            | (Reserved)                                    |
| ERR_RESERVED_6             | 20            | (Reserved)                                    |
| ERR_PACKET_CRC             | 21            | Packet CRC error                              |
| ERR_PACKET_MISSED          | 22            | Packet number isn't expected (missing packet) |
| ERR_PACKET_SIZE            | 23            | Packet size is wrong                          |
| ERR_RESERVED_7             | 24            | (Reserved)                                    |
| ERR_RESERVED_8             | 25            | (Reserved)                                    |
| ERR_RESERVED_9             | 26            | (Reserved)                                    |
| ERR_RESERVED_10            | 27            | (Reserved)                                    |
| ERR_RESERVED_11            | 28            | (Reserved)                                    |
| ERR_RESERVED_12            | 29            | (Reserved)                                    |
| ERR_EDID_CORRUPTED         | 30            | EDID corrupted                                |
| ERR_NON_LISTED             | 31            | Device specific errors                        |
| ERR_SAME_CRC               | 32            | File has the same CRC – not changed           |
| ERR_WRONG_MODE             | 33            | Wrong operation mode                          |
| ERR NOT CONFIGURED         | 34            | Device/chip was not initialized               |

The warranty obligations of Kramer Electronics Inc. ("Kramer Electronics") for this product are limited to the terms set forth below:

#### What is Covered

This limited warranty covers defects in materials and workmanship in this product.

#### What is Not Covered

This limited warranty does not cover any damage, deterioration or malfunction resulting from any alteration, modification, improper or unreasonable use or maintenance, misuse, abuse, accident, neglect, exposure to excess moisture, fire, improper packing and shipping (such claims must be presented to the carrier), lightning, power surges, or other acts of nature. This limited warranty does not cover any damage, deterioration or malfunction resulting from the installation or removal of this product from any installation, any unauthorized tampering with this product, any repairs attempted by anyone unauthorized by Kramer Electronics to make such repairs, or any other cause which does not relate directly to a defect in materials and/or workmanship of this product. This limited warranty does not cover cartons, equipment enclosures, cables or accessories used in conjunction with this product.

Without limiting any other exclusion herein, Kramer Electronics does not warrant that the product covered hereby, including, without limitation, the technology and/or integrated circuit(s) included in the product, will not become obsolete or that such items are or will remain compatible with any other product or technology with which the product may be used.

#### How Long this Coverage Lasts

The standard limited warranty for Kramer products is seven (7) years from the date of original purchase, with the following exceptions:

- 1. All Kramer VIA hardware products are covered by a standard three (3) year warranty for the VIA hardware and a standard three (3) year warranty for firmware and software updates; all Kramer VIA accessories, adapters, tags, and dongles are covered by a standard one (1) year warranty.
- Kramer fiber optic cables, adapter-size fiber optic extenders, pluggable optical modules, active cables, cable retractors, ring mounted adapters, portable power chargers, Kramer speakers, and Kramer touch panels are covered by a standard one (1) year warranty. Kramer 7-inch touch panels purchased on or after April 1st, 2020 are covered by a standard two (2) year warranty.
- 3. All Kramer Calibre products, all Kramer Minicom digital signage products, all HighSecLabs products, all streaming, and all wireless products are covered by a standard three (3) year warranty.
- 4. All Sierra Video MultiViewers are covered by a standard five (5) year warranty.
- 5. Sierra switchers & control panels are covered by a standard seven (7) year warranty (excluding power supplies and fans that are covered for three (3) years).
- 6. K-Touch software is covered by a standard one (1) year warranty for software updates.
- 7. All Kramer passive cables are covered by a lifetime warranty.

#### Who is Covered

Only the original purchaser of this product is covered under this limited warranty. This limited warranty is not transferable to subsequent purchasers or owners of this product.

#### What Kramer Electronics Will Do

Kramer Electronics will, at its sole option, provide one of the following three remedies to whatever extent it shall deem necessary to satisfy a proper claim under this limited warranty:

- 1. Elect to repair or facilitate the repair of any defective parts within a reasonable period of time, free of any charge for the necessary parts and labor to complete the repair and restore this product to its proper operating condition. Kramer Electronics will also pay the shipping costs necessary to return this product once the repair is complete.
- Replace this product with a direct replacement or with a similar product deemed by Kramer Electronics to perform substantially the same function as the original product. If a direct or similar replacement product is supplied, the original product's end warranty date remains unchanged and is transferred to the replacement product.
- 3. Issue a refund of the original purchase price less depreciation to be determined based on the age of the product at the time remedy is sought under this limited warranty.

#### What Kramer Electronics Will Not Do Under This Limited Warranty

If this product is returned to Kramer Electronics or the authorized dealer from which it was purchased or any other party authorized to repair Kramer Electronics products, this product must be insured during shipment, with the insurance and shipping charges prepaid by you. If this product is returned uninsured, you assume all risks of loss or damage during shipment. Kramer Electronics will not be responsible for any costs related to the removal or re-installation of this product from or into any installation. Kramer Electronics will not be responsible for any setting up this product, any adjustment of user controls or any programming required for a specific installation of this product.

#### How to Obtain a Remedy Under This Limited Warranty

To obtain a remedy under this limited warranty, you must contact either the authorized Kramer Electronics reseller from whom you purchased this product or the Kramer Electronics office nearest you. For a list of authorized Kramer Electronics resellers and/or Kramer Electronics authorized service providers, visit our web site at www.kramerav.com or contact the Kramer Electronics office nearest you.

In order to pursue any remedy under this limited warranty, you must possess an original, dated receipt as proof of purchase from an authorized Kramer Electronics reseller. If this product is returned under this limited warranty, a return authorization number, obtained from Kramer Electronics, will be required (RMA number). You may also be directed to an authorized reseller or a person authorized by Kramer Electronics to repair the product.

If it is decided that this product should be returned directly to Kramer Electronics, this product should be properly packed, preferably in the original carton, for shipping. Cartons not bearing a return authorization number will be refused.

#### Limitation of Liability

THE MAXIMUM LIABILITY OF KRAMER ELECTRONICS UNDER THIS LIMITED WARRANTY SHALL NOT EXCEED THE ACTUAL PURCHASE PRICE PAID FOR THE PRODUCT. TO THE MAXIMUM EXTENT PERMITTED BY LAW, KRAMER ELECTRONICS IS NOT RESPONSIBLE FOR DIRECT, SPECIAL, INCIDENTAL OR CONSEQUENTIAL DAMAGES RESULTING FROM ANY BRACH OF WARRANTY OR CONDITION, OR UNDER ANY OTHER LEGAL THEORY. Some countries, districts or states do not allow the exclusion or limitation of relief, special, incidental, consequential or indirect damages, or the limitation of liability to specified amounts, so the above limitations or exclusions may not apply to you.

#### Exclusive Remedy

TO THE MAXIMUM EXTENT PERMITTED BY LAW, THIS LIMITED WARRANTY AND THE REMEDIES SET FORTH ABOVE ARE EXCLUSIVE AND IN LIEU OF ALL OTHER WARRANTIES, REMEDIES AND CONDITIONS, WHETHER ORAL OR WRITTEN, EXPRESS OR IMPLIED. TO THE MAXIMUM EXTENT PERMITTED BY LAW, KRAMER ELECTRONICS SPECIFICALLY DISCLAIMS ANY AND ALL IMPLIED WARRANTIES, INCLUDING, WITHOUT LIMITATION, WARRANTIES OF MERCHANTABILITY AND FITNESS FOR A PARTICULAR PURPOSE. IF KRAMER ELECTRONICS CANNOT LAWFULLY DISCLAIM OR EXCLUDE IMPLIED WARRANTIES UNDER APPLICABLE LAW, THEN ALL IMPLIED WARRANTIES COVERING THIS PRODUCT, INCLUDING WARRANTIES OF MERCHANTABILITY AND FITNESS FOR A PARTICULAR PURPOSE, SHALL APPLY TO THIS PRODUCT AS PROVIDED UNDER APPLICABLE LAW. IF ANY PRODUCT TO WHICH THIS LIMITED WARRANTY APPLIES IS A "CONSUMER PRODUCT" UNDER THE MAGNUSON-MOSS WARRANTY ACT (15 U.S.C.A. §2301, ET SEQ.) OR OTHER APPLICABLE LAW, THE FOREGOING DISCLAIMER OF IMPLIED WARRANTIES SHALL NOT APPLY TO YOU, AND ALL IMPLIED WARRANTIES ON THIS PRODUCT, INCLUDING WARRANTIES OF MERCHANTABILITY AND FITNESS FOR THE PARTICULAR PURPOSE, SHALL APPLY AS PROVIDED WARRANTIES SHALL NOT APPLY TO YOU, AND

#### Other Conditions

This limited warranty gives you specific legal rights, and you may have other rights which vary from country to country or state to state. This limited warranty is void if (i) the label bearing the serial number of this product has been removed or defaced, (ii) the product is not distributed by Kramer Electronics or (iii) this product is not purchased from an authorized Kramer Electronics reseller. If you are unsure whether a reseller is an authorized Kramer Electronics reseller, visit our web site at www.kramerav.com or contact a Kramer Electronics office from the list at the end of this document. Your rights under this limited warranty are not diminished if you do not complete and return the product registration form or complete and submit the online product registration form. Kramer Electronics thanks you for purchasing a Kramer Electronics product. We hope it will give you years of satisfaction.

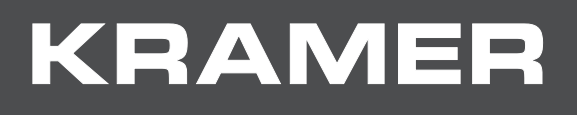

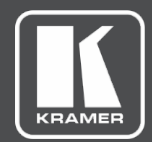

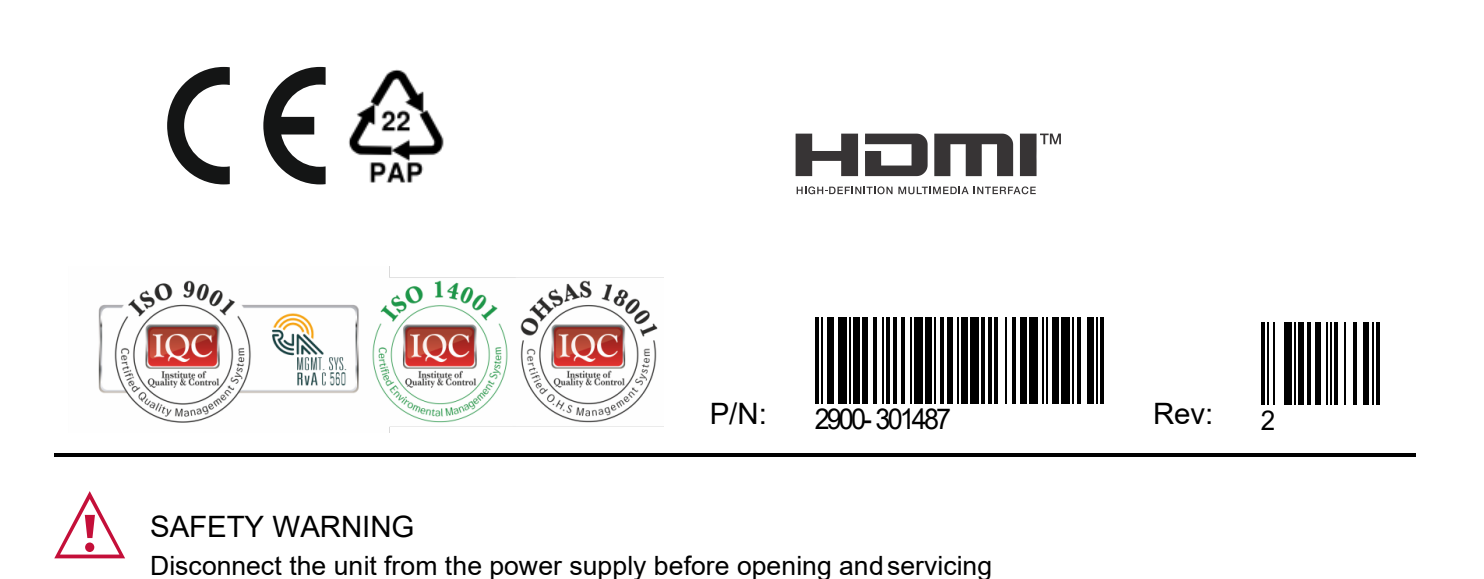

For the latest information on our products and a list of Kramer distributors, visit our website where updates to this user manual may be found.

We welcome your questions, comments, and feedback.

The terms HDMI, HDMI High-Definition Multimedia Interface, and the HDMI Logo are trademarks or registered trademarks of HDMI Licensing Administrator, Inc. All brand names, product names, and trademarks are the property of their respective owners.